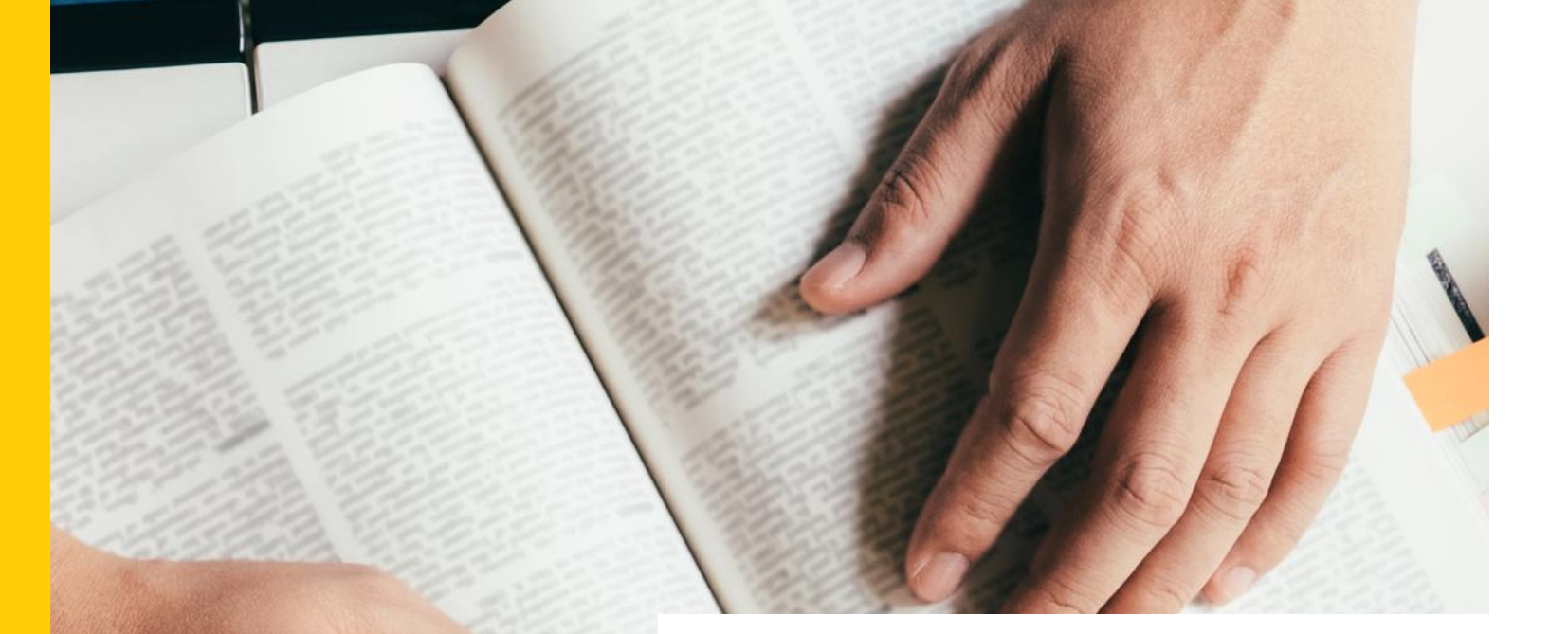

# 書目管理軟體 Mendeley

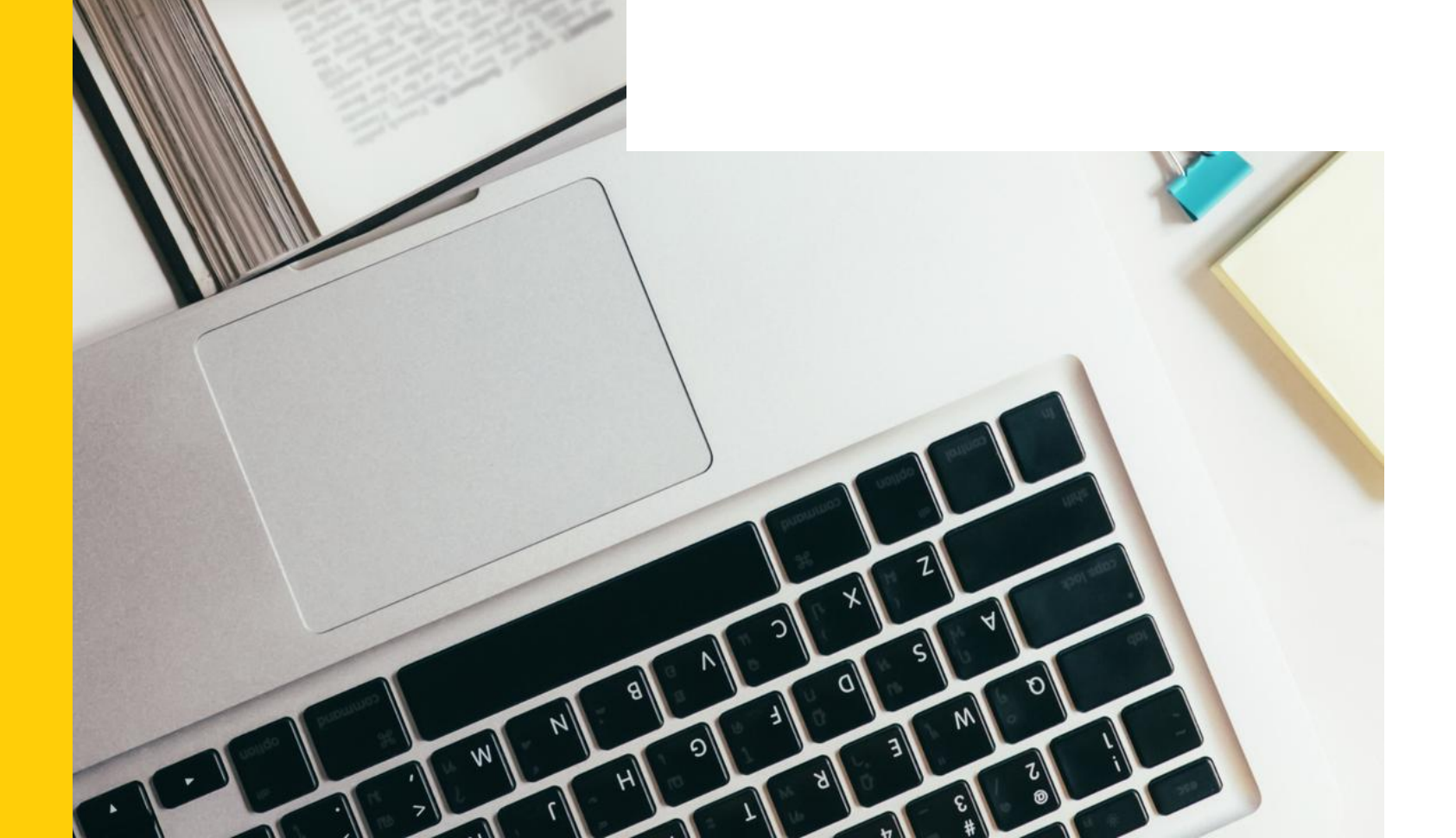

# 操作指引

### By 圖書館參考服務組 2025.03

# Mendeley 是什麼?

- 為2008年推出的一款免費書目與文獻管理工具,同時具有桌面版(跨平台Windows、 •  $Mac \cdot Linux 及 支 援 iOS) 與網頁版本,提供免費 2 GB的儲存空間。$
- 下載Web Importer,與瀏覽器結合,迅速蒐集網頁、資料庫等各資料類型的書目。 •
- 下載Citation Plugin,整合word文件編輯軟體,自動生成引文及參考文獻。 ullet
- Mendeley Research Catalog學術整合平台,可於平台內瀏覽及檢索全球使用 • Mendeley研究者的學術文獻,亦可一鍵匯入書目、查看全文及更多相關文獻,是除 了期刊、資料庫、網頁資源等另一個搜尋學術文獻的好管道。

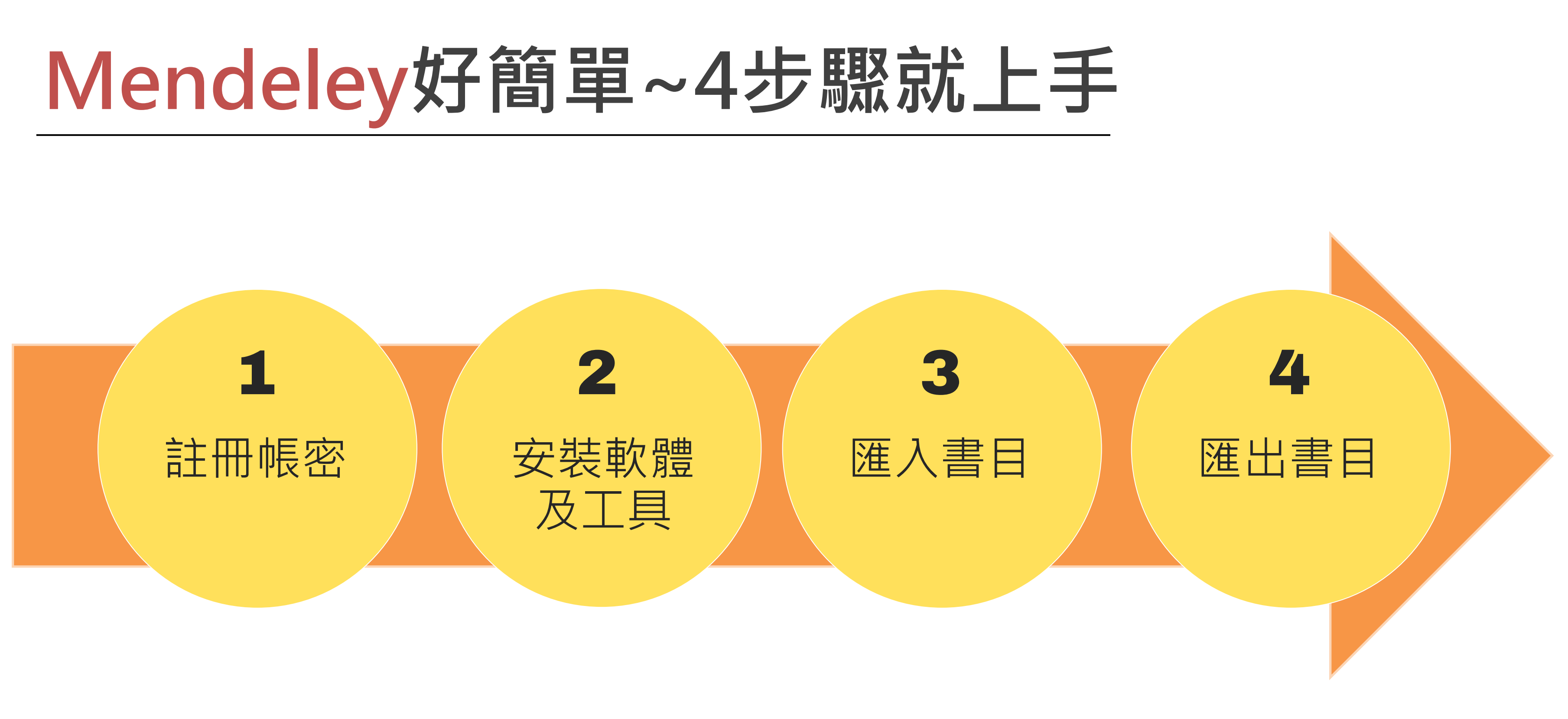

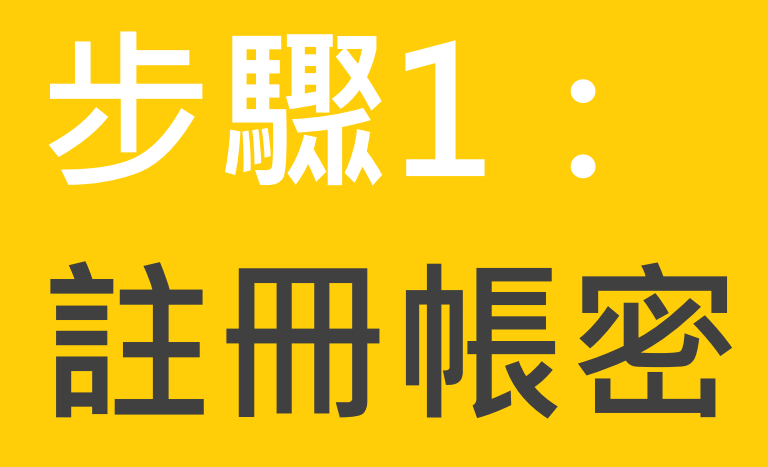

- $\bullet$
- 先至官網並點選" Create a free account", 依指示進行註冊。 •

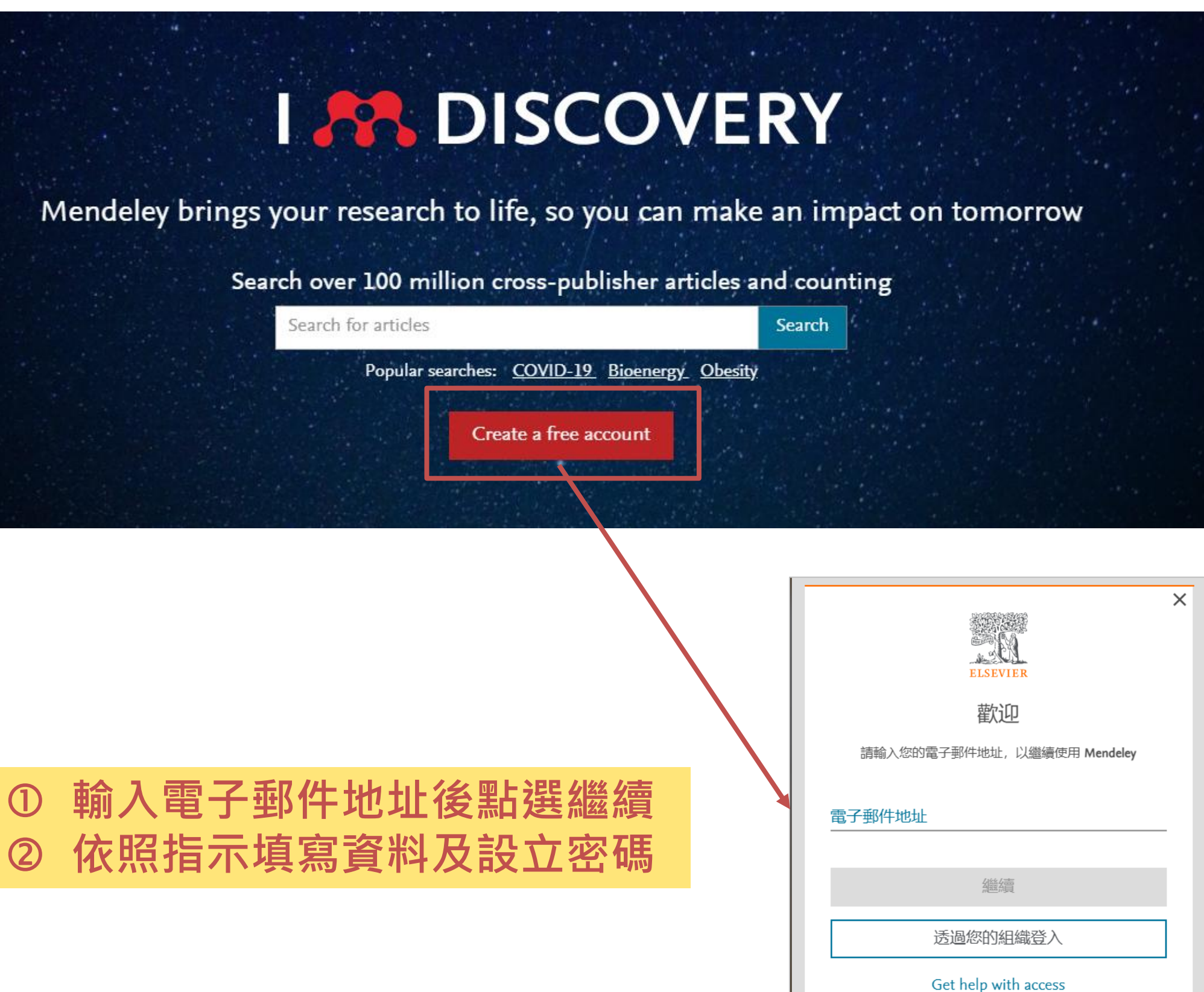

## 2

Mendeley需登入才可以使用,在下載軟體請前先註冊一組帳號及密碼(免費)。

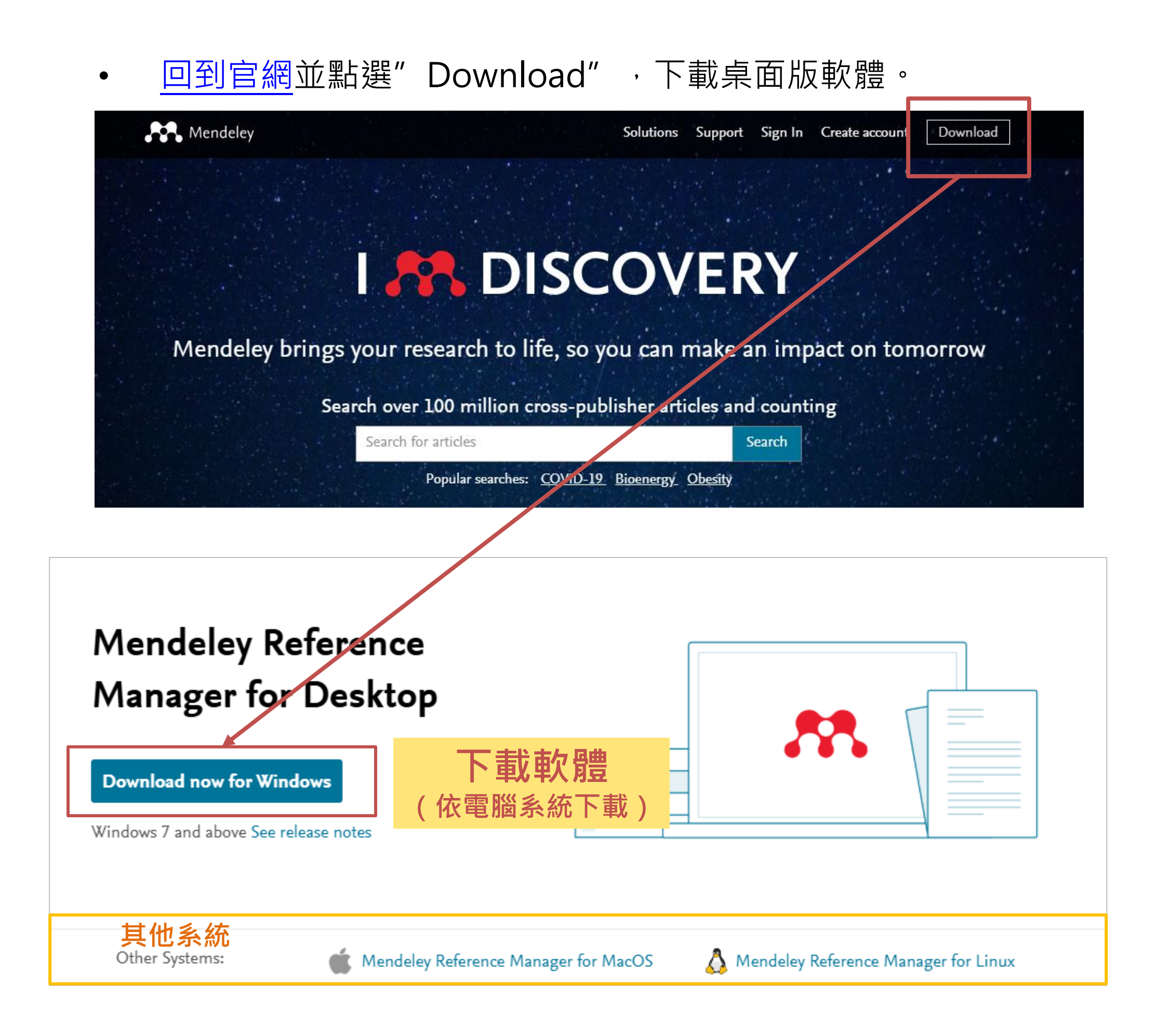

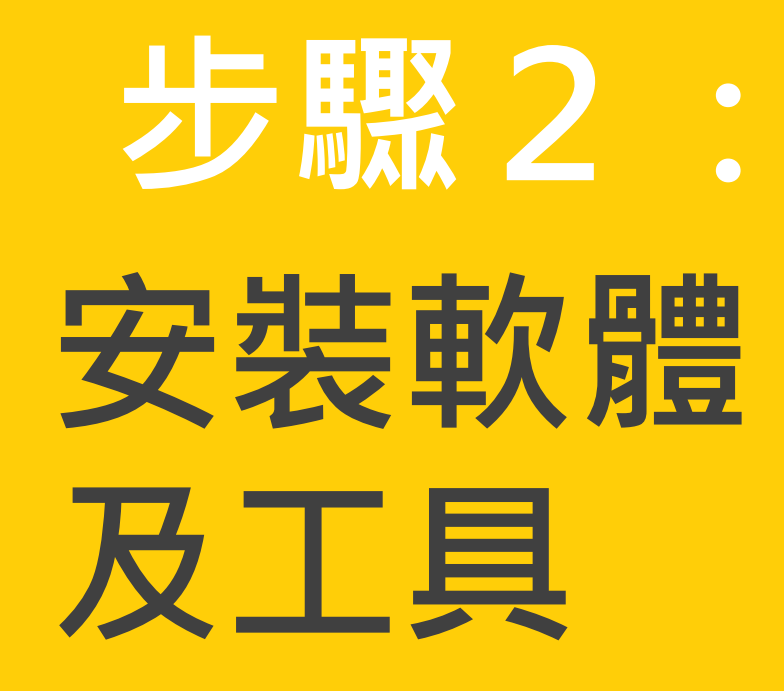

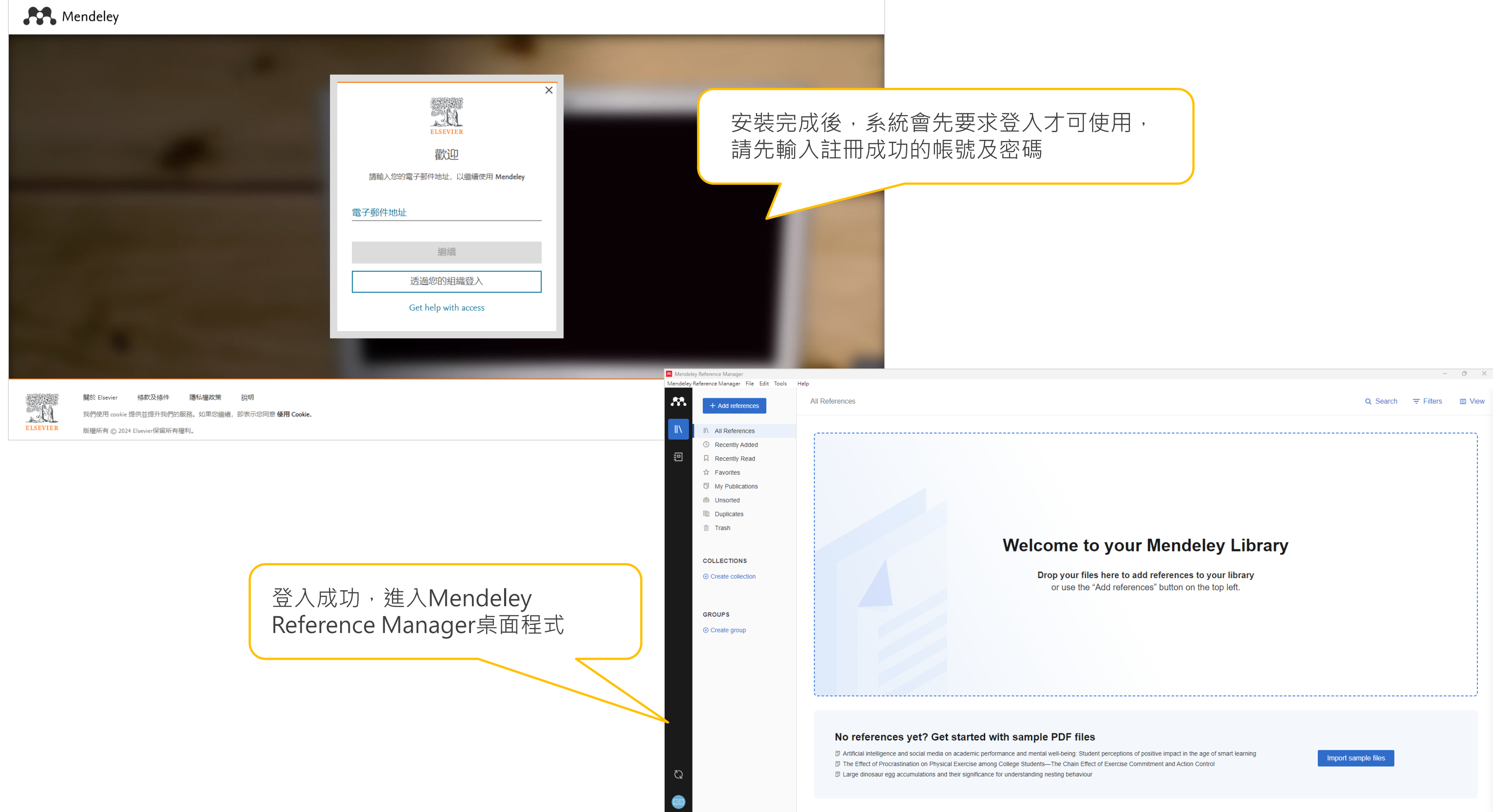

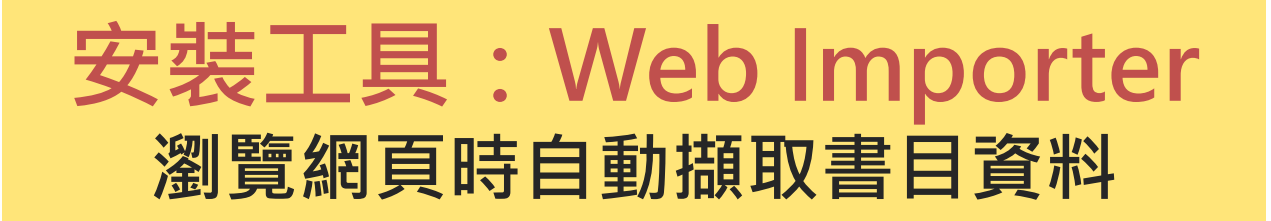

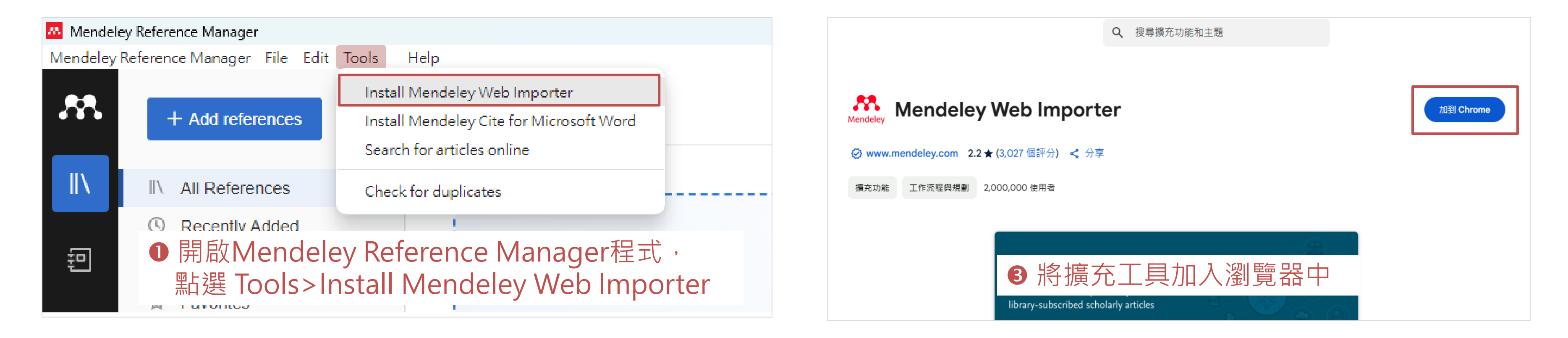

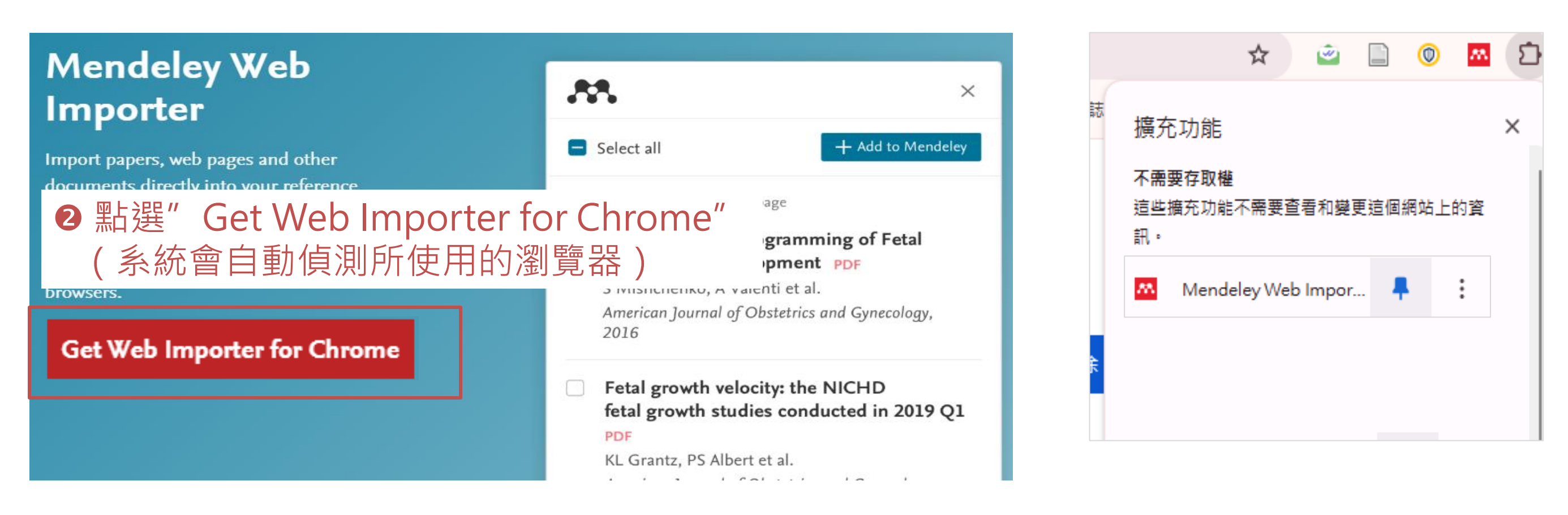

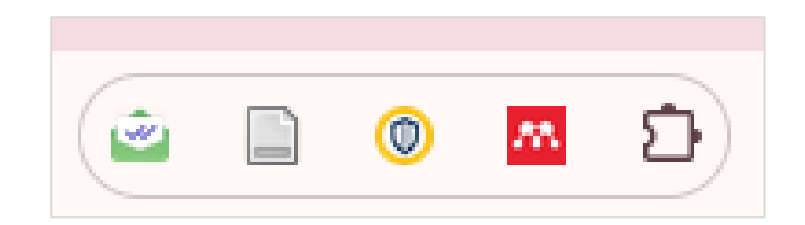

● 記得將擴充工具進行 釘選,才會出現於瀏覽器網址列旁,方便點選

### 安裝工具:Citation Plugin 於Word插入Mendeley書目資料

| Mendeley Reference Manager                    |                                                                              | 🚾 自動儲存 (● 開閉) 📙 🍤 🗸 🗢 |
|-----------------------------------------------|------------------------------------------------------------------------------|-----------------------|
| Mendeley Reference Manager File Edit          | Tools Help                                                                   | 檔案 常用 插入 繪圖 設計 版面配置   |
|                                               | Install Mendeley Web Importer                                                |                       |
| + Add references                              | Install Mendeley Cite for Microsoft Word                                     |                       |
|                                               | Search for articles online                                                   |                       |
| II\ All References                            | Check for duplicates                                                         |                       |
| I Recently Added                              |                                                                              | -                     |
| 印 開啟Mendeley                                  | Reference Manager程式,點選                                                       | -                     |
| Tools>Install N                               | Vendeley Cite for Microsoft Word                                             | ~                     |
| 5 My Dublications                             |                                                                              | -<br>-<br>-           |
| Microsoft AppSource                           | Search AppSource Apps                                                        |                       |
| $\equiv$ All Apps $\sim$ Categories $\sim$ In | dustries $\checkmark$ Consulting Services $\checkmark$ Partners $\checkmark$ |                       |
| Apps Nendelay Cite                            |                                                                              | -<br>-                |
| Apps / Mendeley Cite                          | <ul> <li>2 進入Microsoft App頁</li> </ul>                                       |                       |
| Mend                                          | leley Cite 面,看到Mendeley Cite                                                 | 9 ±                   |
| by ELSEVIER                                   | * LIMITED 點選Get it now                                                       | -<br>-                |
| Word                                          |                                                                              | 92<br>                |
| ★ <b>2.1</b> (3125                            | 5 ratings)                                                                   |                       |
| Pricing Fi                                    | ree Get it now 🛧 Save to my list                                             | 22 - 21 - 20 - 18     |
|                                               |                                                                              | -                     |

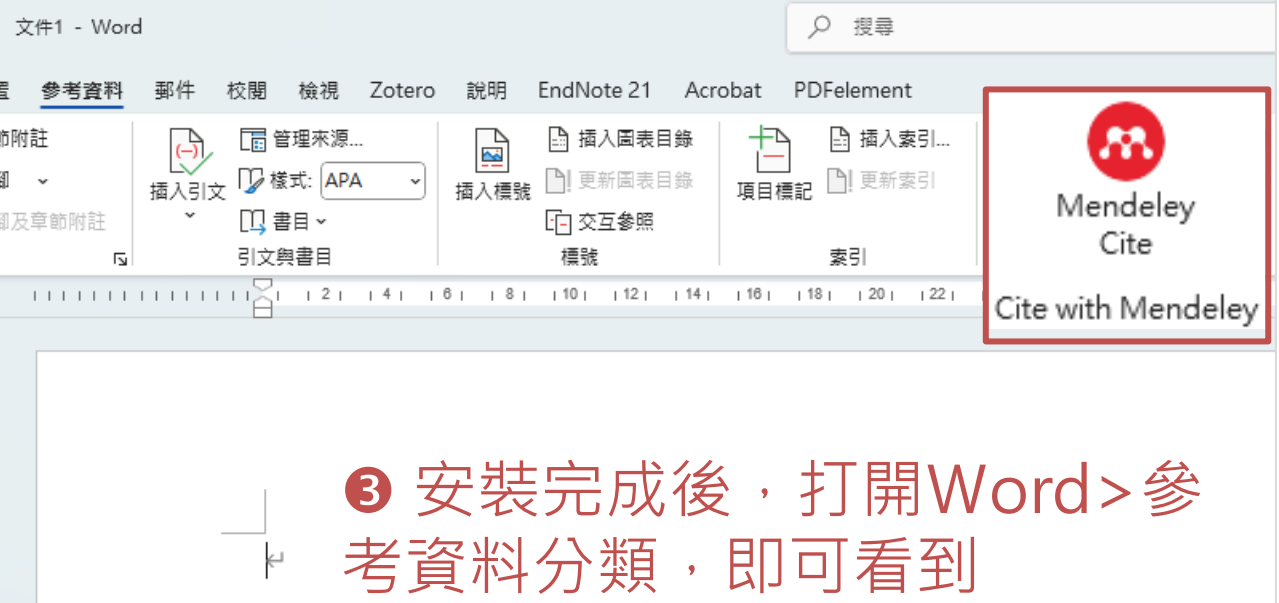

Mendeley Cite,代表成功安裝

# Mendeley視窗功能介紹

| Mendeley   | Reference Manager                |             |         |      |                |          |
|------------|----------------------------------|-------------|---------|------|----------------|----------|
| Mendeley R | eference Manager File Edit Tools | Help        |         |      |                |          |
| <i>*</i> * | + Add references                 | All Referen | ces     |      |                | Q Search |
| ١١         | II\ All References               |             | AUTHORS | YEAR | TITLE          |          |
|            | Recently Added                   | □ ☆         |         |      | 淡江大學覺生紀念圖書館 首頁 |          |
| 詚          | Recently Read                    |             |         |      |                |          |
|            | ☆ Favorites                      |             |         |      |                |          |
|            | My Publications                  |             |         |      |                |          |
|            | 🖻 Unsorted                       |             |         |      |                |          |
|            | Duplicates                       |             |         |      |                |          |
|            | 💼 Trash                          |             |         |      |                |          |
|            | • Create collection              |             |         |      |                |          |
|            | GROUPS                           |             |         |      |                |          |
|            | Create group                     |             |         |      |                |          |
|            | 0 3                              |             |         |      |                |          |
|            | 所建的文<br>獻庫及參<br>加或創立<br>的群組      |             |         | 書[   | 目文獻區           |          |

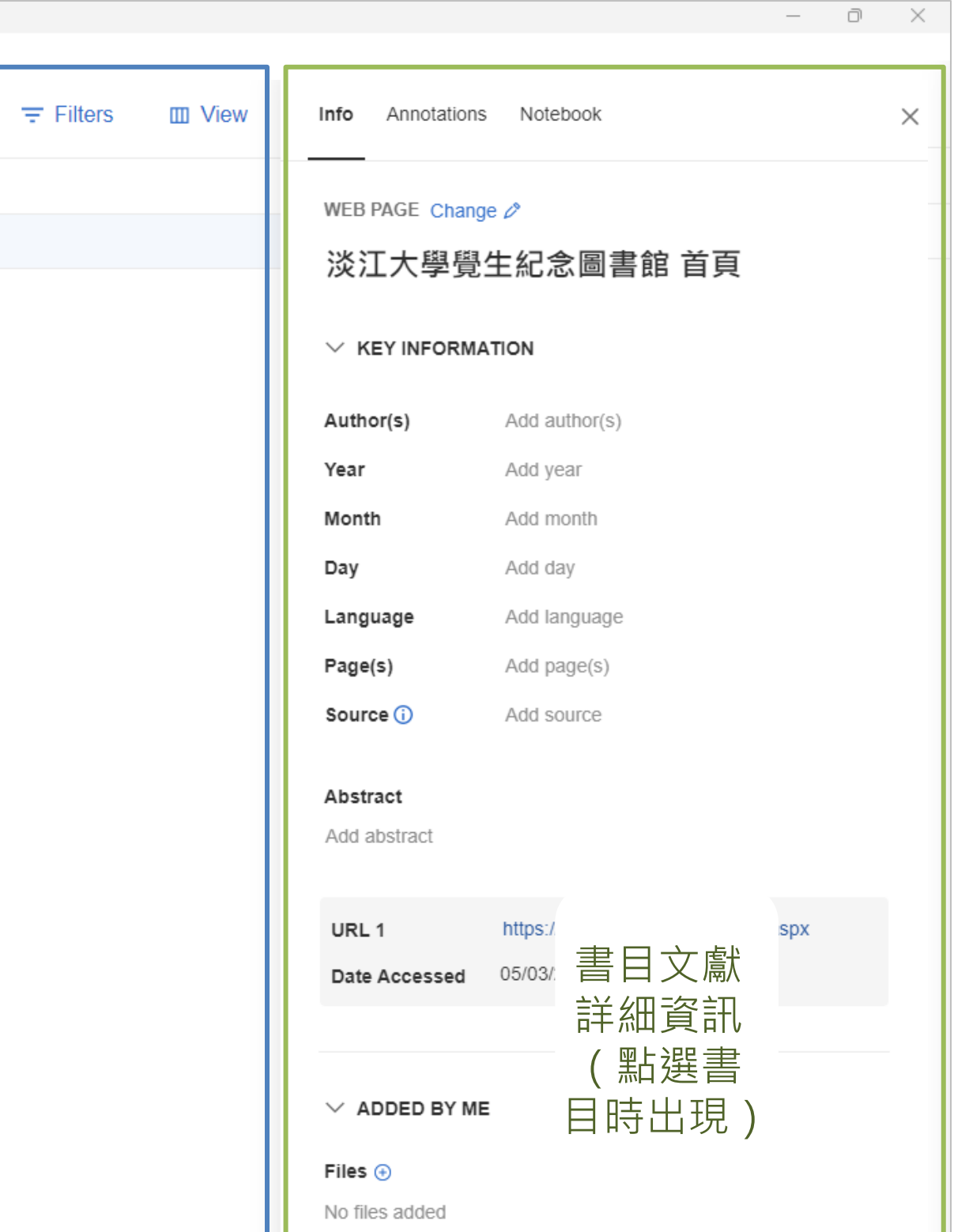

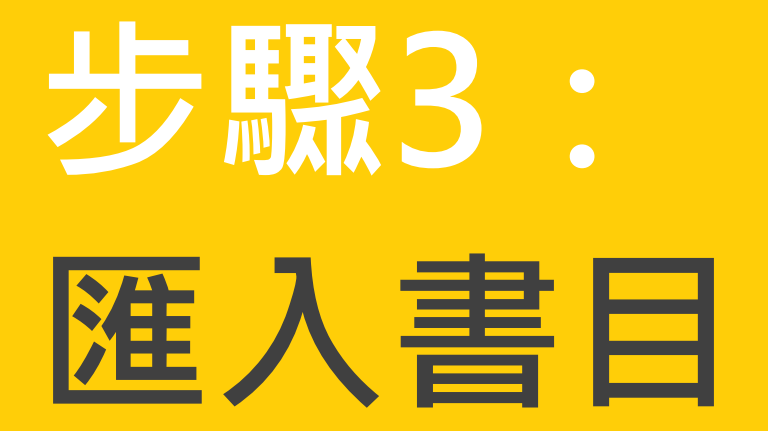

### 方法1:利用擴充功能匯入書目

• 匯入Mendeley。

### 方法2:手動新增書目

除了擴充功能外,亦可以自行手動新增書目。 •

### 方法3:Mendeley Research Catalog 匯入書目

使用者所搜尋、瀏覽的資料,並將這些資料進行匯入。

### 利用Web Importer,一鍵點選匯入書目,將資料庫資料或網路資源

透過Mendeley Research Catalog學術整合平台,查看全球Mendeley

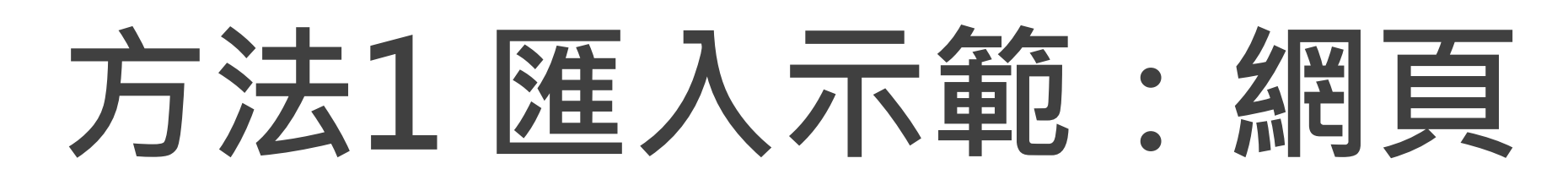

### ● 查詢:以淡江圖書館網頁為例

| 🗋 簡報、 🤇 | 每報 🗋 座位管理系統 | 日 學校系統 | 园書館相關 | 管料庫相關 | AI應用 | 合書目管理 | M Gmail | YouTube | 📀 高級圖像大師(照 | PowerPoint Presen | 0 |
|---------|-------------|--------|-------|-------|------|-------|---------|---------|------------|-------------------|---|

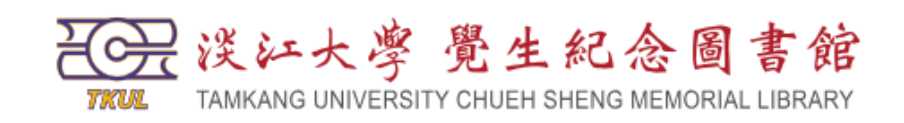

C

25 lib.tku.edu.tw/Main.aspx

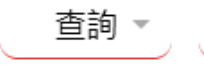

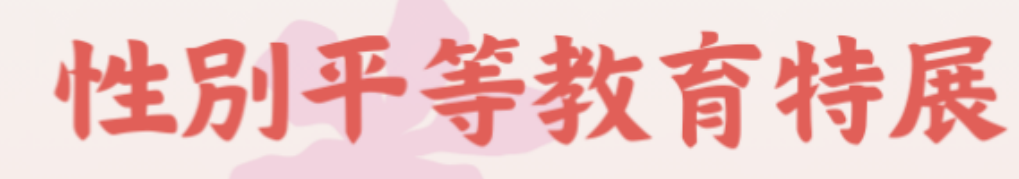

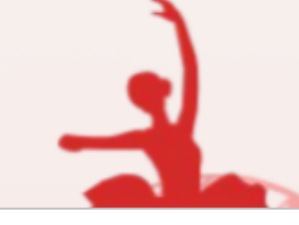

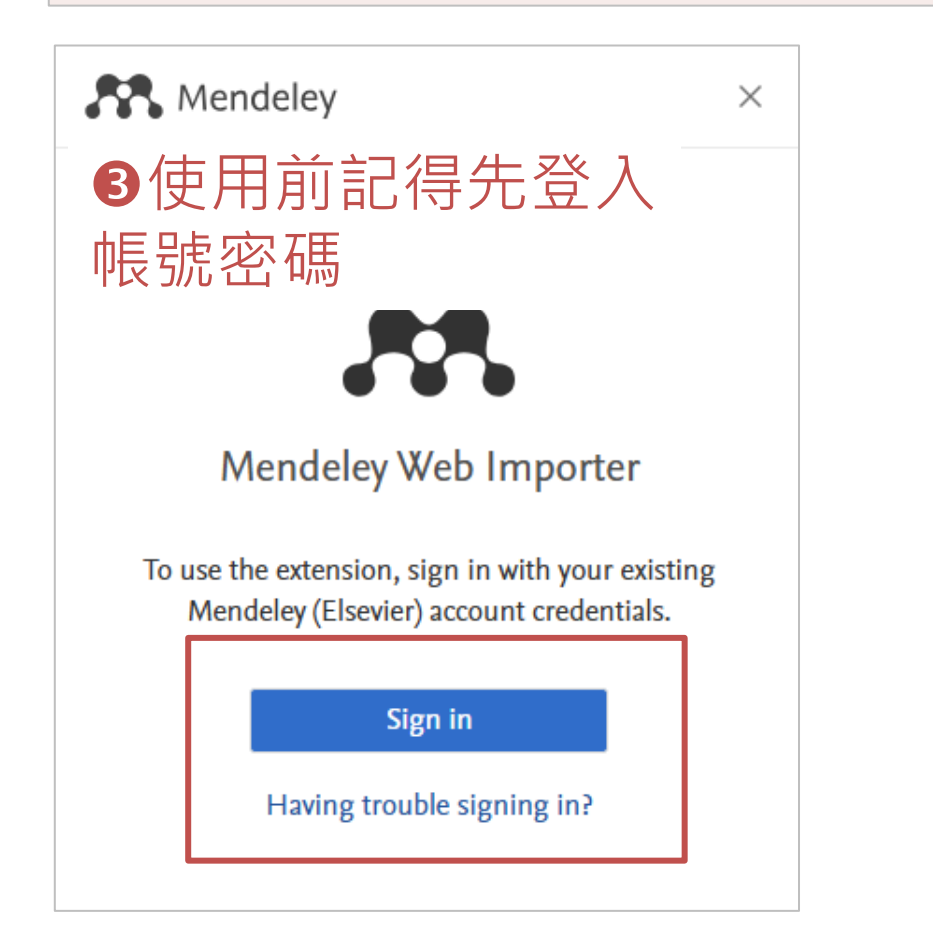

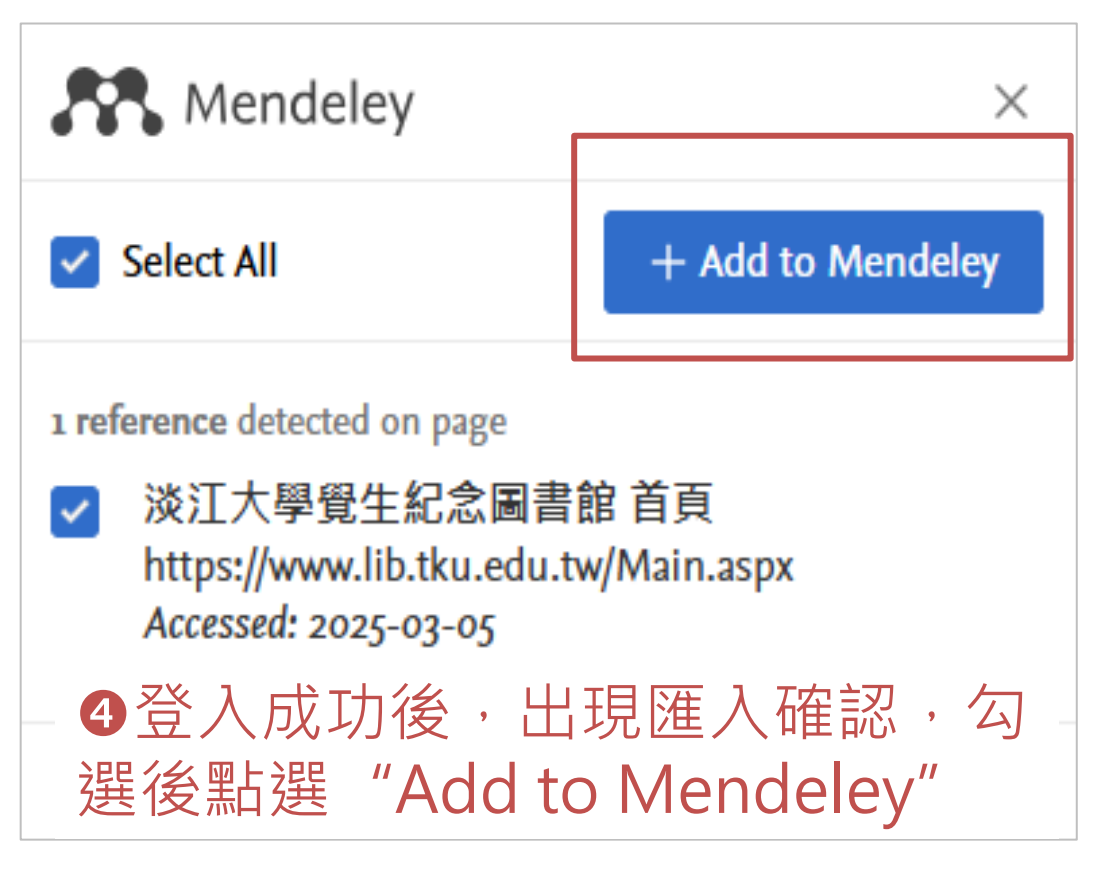

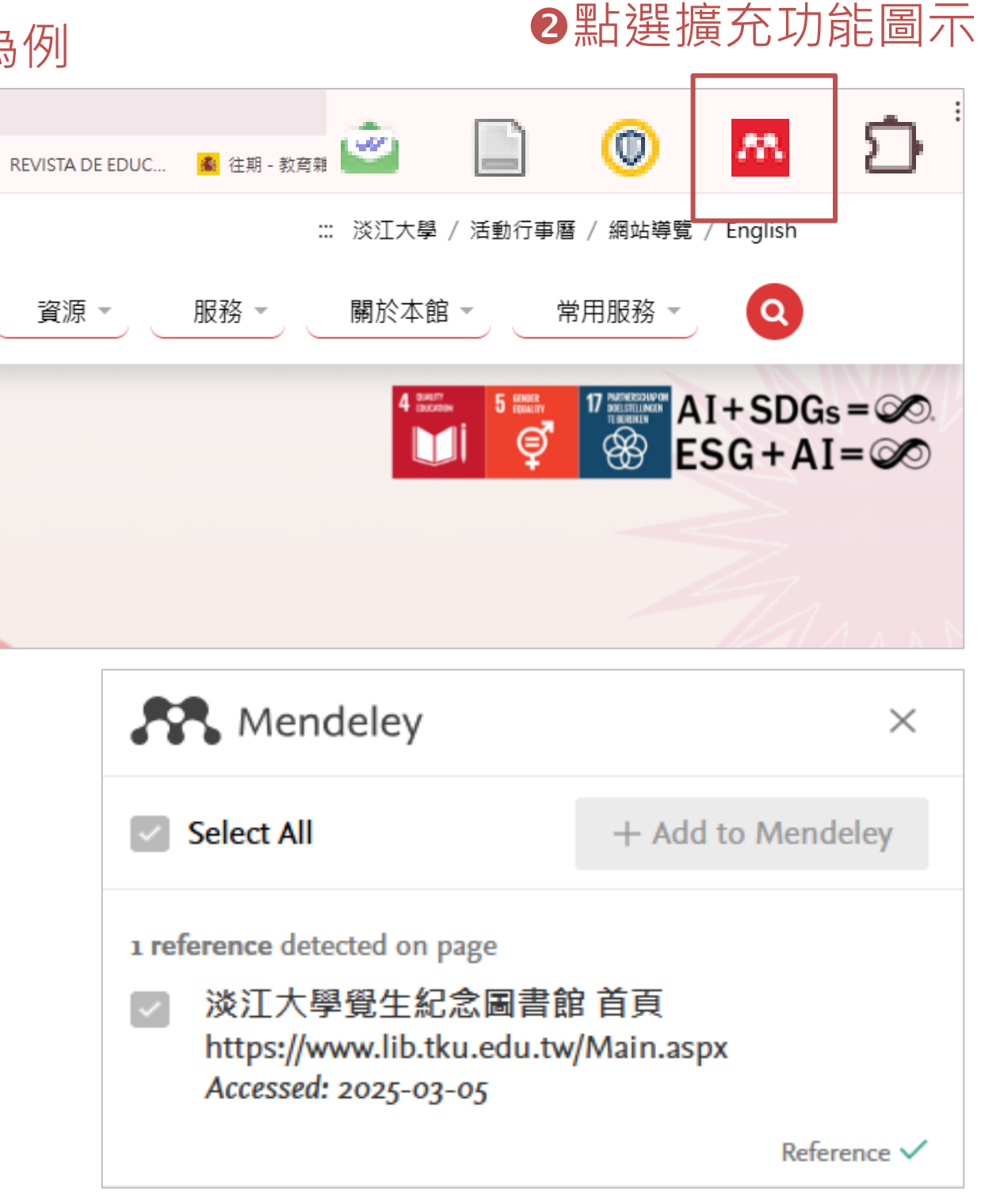

### ❺Mendeley顯示匯入成功(右下角打勾)

👪 Mendeley Reference Manager

| Mendelev Reference | Manager | File | Edit | Tools | Help    |
|--------------------|---------|------|------|-------|---------|
| mendeley hererenee | manager | 1110 | Lone | 10013 | - ricip |

| Mendeley R   | eference Manager File Edit Tools | Help           |          |                           |                                                 |
|--------------|----------------------------------|----------------|----------|---------------------------|-------------------------------------------------|
| <i>.</i> 88. | + Add references                 | All References |          |                           | Q Search                                        |
|              |                                  | AUTHORS        |          | YEAR                      | TITLE                                           |
|              | Recently Added                   |                |          |                           | 淡江大學覺生紀念圖書館 首頁                                  |
| 詚            | Recently Read                    |                |          |                           |                                                 |
|              | ☆ Favorites                      |                |          |                           |                                                 |
|              | My Publications                  |                |          | <                         |                                                 |
|              | 🗟 Unsorted                       |                | Mendeley | /程式日                      | 出現進人的書目!                                        |
|              | Duplicates                       |                | 記得檢查到    | ╡計  ∩ ┦<br>┱ <u>⋒</u> ⊦嘂≡ | 答是否止催,如需更止、 補允、 火<br><sup>東</sup> 日後 -  万士側回悔进行 |
|              | 💼 Trash                          |                | 市福条寺山    | リ 新 迭 言                   | <b>当日俊,</b> 至石ツ區咙延仃                             |
|              |                                  |                |          |                           |                                                 |
|              | COLLECTIONS                      |                |          |                           |                                                 |
|              | 细百                               |                |          |                           |                                                 |
|              | Create collection                |                |          |                           |                                                 |
|              | 0                                |                |          |                           |                                                 |
|              |                                  |                |          |                           |                                                 |
|              | GROUPS                           |                |          |                           |                                                 |
|              | 作業1                              |                |          |                           |                                                 |
|              | ⊕ Create group                   |                |          |                           |                                                 |
|              |                                  |                |          |                           |                                                 |
|              |                                  |                |          |                           |                                                 |
|              |                                  |                |          |                           |                                                 |
|              |                                  |                |          |                           |                                                 |
|              |                                  |                |          |                           |                                                 |
|              |                                  |                |          |                           |                                                 |
|              |                                  |                |          |                           |                                                 |
| C2           |                                  |                |          |                           |                                                 |
|              |                                  |                |          |                           |                                                 |
|              |                                  |                |          |                           |                                                 |

| h | III View | Info Annotation          | ns Notebook                          | × |
|---|----------|--------------------------|--------------------------------------|---|
|   |          | WEB PAGE Char<br>淡江大學覺   | <sup>nge ⊘</sup><br>予生紀念圖書館 首頁       |   |
|   |          |                          | ΙΑΤΙΟΝ                               |   |
|   |          | Author(s)                | Add author(s)                        |   |
|   |          | Year                     | Add year                             |   |
|   |          | Month                    | Add month                            |   |
|   |          | Day                      | Add day                              |   |
|   |          | Language                 | Add language                         |   |
|   |          | Page(s)                  | Add page(s)                          |   |
|   |          | Source 🛈                 | Add source                           |   |
|   |          | Abstract<br>Add abstract |                                      |   |
|   |          | URL 1                    | https://www.lib.tku.edu.tw/Main.aspx |   |
|   |          | Date Accessed            | 05/03/2025                           |   |
|   |          |                          |                                      |   |
|   |          | $\vee$ Added by N        | ΛE                                   |   |
|   |          | Files 🕣                  |                                      |   |
|   |          | No files added           |                                      |   |
|   |          | Tags 🕣                   |                                      |   |
|   |          | No tags added            |                                      |   |
|   |          | Collections              |                                      |   |

– 0 X

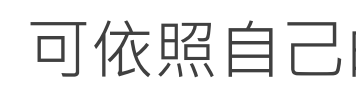

# 修改、補充書目資料

### 方法1:Web Importer 匯入時進行編輯

| Mendeley ×                        |              |     |          |  |  |  |  |
|-----------------------------------|--------------|-----|----------|--|--|--|--|
| Select All                        | My Library   | ~   | Add      |  |  |  |  |
| 1 reference dete                  | cted on page | Г   |          |  |  |  |  |
| ✓ 淡江大學<br>https://ww<br>Accessed: | L            | Ø   |          |  |  |  |  |
|                                   |              | Ref | erence 🗸 |  |  |  |  |
|                                   |              |     |          |  |  |  |  |

| Rende            | eley           |   | $\times$ |
|------------------|----------------|---|----------|
| < Cancel edits   | My Library     | ~ | Add      |
| REFERENCE TYPE   |                |   |          |
| Web Page         |                |   | ~        |
| TITLE            |                |   |          |
| 淡江大學覺生;          | 紀念圖書館首頁        |   |          |
| AUTHORS          |                |   | - 1      |
| Last name, Firs  | t name         |   |          |
|                  |                |   |          |
|                  |                |   |          |
| Enter authors or | separate lines |   |          |
| PUBLICATION DE   | TAILS          |   |          |
| Publication      |                |   |          |
|                  |                |   |          |

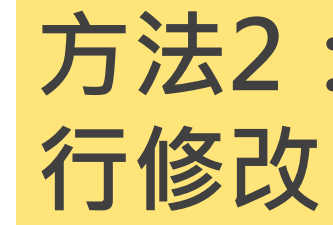

| All References |      |                | Q Search | III Viev | Info Annotations                       | Notebook X                           |
|----------------|------|----------------|----------|----------|----------------------------------------|--------------------------------------|
| AUTHORS        | YEAR | TITLE A        |          |          | WEB PAGE Change                        | e Ø                                  |
| □ ☆            |      | 淡江大學覺生紀念圖書館 首頁 |          |          | 淡江大學覺                                  | 生紀念圖書館 首頁                            |
|                |      |                |          |          |                                        |                                      |
|                |      |                |          |          | ✓ KEY INFORMA                          | TION                                 |
|                |      |                |          |          | Author(s)                              | Add author(s)                        |
|                |      |                |          |          | Year                                   | Add year                             |
|                |      |                |          |          | Month                                  | Add month                            |
|                |      |                |          |          | Day                                    | Add day                              |
|                |      |                |          |          | Language                               | Add language                         |
|                |      |                |          |          | Page(s)                                | Add page(s)                          |
|                |      |                |          |          | Source (i)                             | Add source                           |
|                |      |                |          |          | Abstract                               |                                      |
|                |      |                |          |          | Add abstract                           |                                      |
|                |      |                |          |          |                                        |                                      |
|                |      |                |          |          | URL 1                                  | https://www.lib.tku.edu.tw/Main.aspx |
|                |      |                |          |          | Date Accessed                          | 05/05/2023                           |
|                |      |                |          |          |                                        |                                      |
|                |      |                |          |          | ${\scriptstyle\checkmark}$ added by Me |                                      |
|                |      |                |          |          | Files 🕣                                |                                      |
|                |      |                |          |          | No files added                         |                                      |
|                |      |                |          |          | Tags 🕣                                 |                                      |
|                |      |                |          |          | No tags added                          |                                      |
|                |      |                |          |          | Collections                            |                                      |

### 可依照自己的習慣做選擇!

# 方法2:由Mendeley程式進

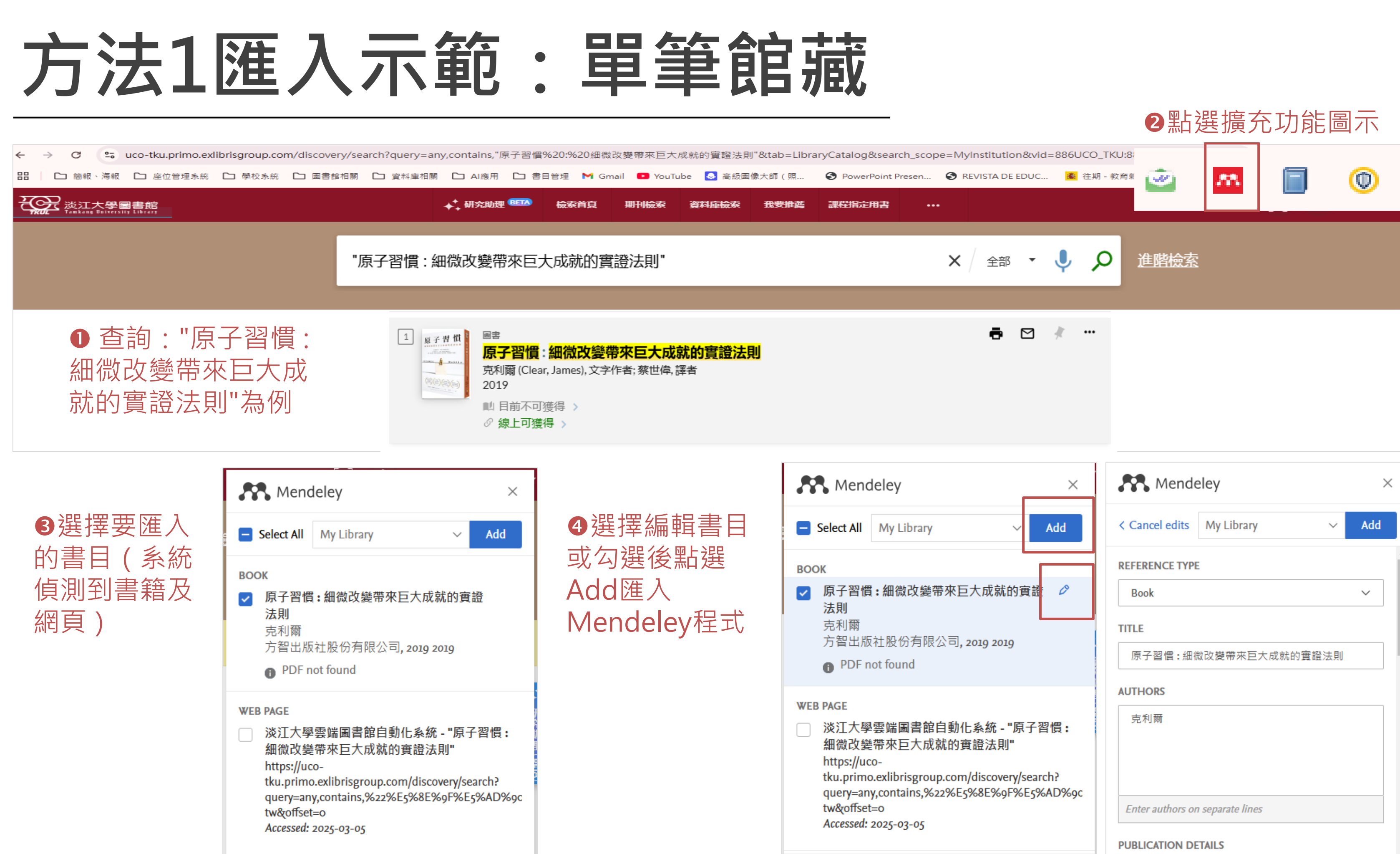

| Mende            | eley             |      | $\times$ |
|------------------|------------------|------|----------|
| < Cancel edits   | My Library       | ~    | Add      |
| REFERENCE TYPE   | E                |      |          |
| Book             |                  |      | $\sim$   |
| TITLE            |                  |      |          |
| 原子習慣:細符          | 做改變帶來巨大成就的       | 實證法則 |          |
| AUTHORS          |                  |      |          |
| 克利爾              |                  |      |          |
|                  |                  |      |          |
|                  |                  |      |          |
| Enter authors or | n separate lines |      |          |
| PUBLICATION DE   | TAILS            |      |          |

Mendeley Reference Manager

| in a second second second second second second second second second second second second second second second s |            |            |   |        |                        |
|----------------------------------------------------------------------------------------------------|------------|------------|---|--------|------------------------|
| endeley Reference Manager File Edit Tools                                                                       | Help       |            |   |        |                        |
| + Add references                                                                                                | All Refere | nces       |   |        | Q Search               |
|                                                                                                    |            | AUTHORS    |   | YEAR   | TITLE                  |
| IN All References                                                                                               |            | <b>克利爾</b> |   | 2019   | 原子習慣:细微改變帶來巨大成就的審證法則   |
| © Recently Added                                                                                                |            | 20130      |   | 2010   |                        |
| Recently Read                                                                                                   | □ ☆        |            |   |        | 淡江大學覺生紀念圖書館 首負         |
| 🛱 Favorites                                                                                                    |            |            |   |        |                        |
| My Publications                                                                                                 |            |            | ( |        |                        |
| losorted                                                                                                    |            |            | M | endele | v程式已出現匯入的書目!           |
| Duplicates                                                                                                    |            |            | 記 | 得檢查    | ,<br>資訊內容是否正確,如需更正、補充。 |
| 💼 Trash                                                                                                    |            |            | 帶 | 檔案等    | 可點選書目後,至右側區塊進行         |
|                                                                                                    |            |            |   |        |                        |
|                                                                                                    |            |            |   |        |                        |
| COLLECTIONS                                                                                                    |            |            |   |        |                        |
| 網頁                                                                                                    |            |            |   |        |                        |
| ⊕ Create collection                                                                                             |            |            |   |        |                        |
|                                                                                                    |            |            |   |        |                        |
|                                                                                                    |            |            |   |        |                        |
| GROUPS                                                                                                    |            |            |   |        |                        |
| 作業1                                                                                                    |            |            |   |        |                        |
|                                                                                                    |            |            |   |        |                        |

① Create group

4

ß

| ∓ Filters | Info Annotations              | s Notebook                              | × |
|-----------|-------------------------------|-----------------------------------------|---|
|           | BOOK Change ♪<br>原子習慣:<br>證法則 | 細微改變帶來巨大成就的實                            |   |
|           |                               | ATION                                   |   |
| 、夾        | Author(s)                     | 克利爾                                     |   |
|           | Year                          | 2019                                    |   |
|           | Month                         | 2019                                    |   |
|           | Day                           | Add day                                 |   |
|           | City                          | Add city                                |   |
|           | Edition                       | Add edition                             |   |
|           | Editor(s)                     | Add editor(s)                           |   |
|           | Language                      | Add language                            |   |
|           | Page(s)                       | Add page(s)                             |   |
|           | Publisher                     | Add publisher                           |   |
|           | Translator(s)                 | Add translator(s)                       |   |
|           | Volume                        | Add volume                              |   |
|           | Abstract<br>Add abstract      |                                         |   |
|           | URL 1                         | https://uco-tku.primo.exlibrisgroup.com |   |
|           | Date Accessed                 | 05/03/2025                              |   |
|           |                               |                                         |   |

 $\scriptstyle{ imes}$  added by Me

– 0 ×

# 方法1匯入示範:多筆資料

|   | Google 學術搜尋                                                | sdgs                                                                                                    | ● 查詢:以Google                                                                                                    | 學術搜尋查找                         |
|---|------------------------------------------------------------|----------------------------------------------------------------------------------------------------|----------------------------------------------------------------------------------------------------|--------------------------------|
| • | 文章                                                         | 約有 947,000 項結果 (0.08 秒)                                                                                                    | sdqs相關資料為例                                                                                                    |                                |
|   | <mark>不限時間</mark><br>2025 以後<br>2024 以後<br>2021 以後<br>自訂範圍 | Initial progress in implementing the Surview of evidence from countries<br><u>CAllen, G Metternicht, T Wiedmann</u> - Sustainabil<br>to SDG implementation, policymakers now fac<br>Regular systematic reviews of national progress a<br>☆ 儲存 购引用 被引用 706 次 相關文章 全 | ustainable Development Goals (SDGs): A<br>ity science, 2018 - Springer<br>e the challenge of implementing the SDGs<br>and approaches to implementing the SDGs<br>部共 12 個版本 》 | [PDF] unsw.edu.au<br>Full View |
|   | 按照關聯性排序<br>按日期排序                                           | Prospects for implementing the SDGs<br>PM Haas N Ivanovskis - Current Opinion in Envi                                                                                                    | ronmental Sustainability 2022 - Elsevier                                                                                                    |                                |
|   | <mark>不限語言</mark><br>授尋所有中文網頁<br>授尋繁體中文網頁                  | SDG SDGs and their resource capabilities.<br>responsibility to IOs with greater capabilities at pr<br>☆ 儲存 奶 引用 被引用 26 次 相關文章 全                                                                                                    | lt concludes with suggestions for reassigning<br>comoting <mark>SDG</mark> attainment, and for linking <del>SDGs</del> …<br>部共 3 個版本                                         |                                |
|   | <mark>不限頍型</mark><br>評論性文章                                 | Implementing the UN SDGs in univers<br>lessons learned<br>R Mori Junior, <u>J Fien, R Horne</u> - Sustainability: Th                                                                                                    | [PDF] researchgate.net                                                                                                    |                                |
|   | <ul> <li>包含専利</li> <li>✓ 只包含書目/引用資料</li> </ul>             | discuss their impact on the SDGs and 39 perc<br>SDG targets and less than 10 percent have targe<br>☆ 儲存 购 引用 被引用 170 次 相關文章 全                                                                                                    | ent reference the <mark>SDGs</mark> in their CEO/Chair's …<br>ts that measure their contribution to the <mark>SDGs</mark> …<br>≳部共 9 個版本                                     |                                |
|   | ▶ 建立快訊                                                     | On the role of construction in achievin<br><u>S Goubran</u> - Journal of sustainability research, 20<br>SDGs (namely SDG 1 and SDG 3) (which Le B<br>SDG indirect dependence of SDG 2 (no hunge<br>☆ 儲存 奶 引用 被引用 171 次 相關文章 全                                      | ig the SDGs<br>019 - spectrum.library.concordia.ca<br>Blanc [19] found to be most connected to<br>er), SDG 4 (quality education), and SDG 5 (reduced<br>診部共 11 個版本 ∞         | [PDF] concordia.ca             |
|   |                                                            | 相關搜尋                                                                                                    |                                                                                                    |                                |
|   |                                                            | sdgs sustainable development goals                                                                                                    | united nations sdgs                                                                                                    |                                |
|   |                                                            | sdgs sustainable                                                                                                    | sdgs quality education                                                                                                    |                                |
|   |                                                            | achieving sdgs                                                                                                    | two environmentally aligned sdgs                                                                                                    |                                |
|   |                                                            | aligned sdgs                                                                                                    | sdgs agenda                                                                                                    |                                |
|   |                                                            | The UN sustainable development goal<br>CS Pedersen - Procedia Cirp, 2018 - Elsevier<br>the SDG's. Novozymes is now in the process of<br>pipeline by potential SDG impact and sourcing pe                                                                           | Is (SDGs) are a great gift to business!<br>of evaluating and prioritizing its innovation                                                                                     | [PDF] sciencedirect.com        |

②點選擴充功 能圖示後,系 例出所後 利到的資料, 勾選後,可選 擇先進行資料 編輯修改或直 接點選Add匯 入Mendeley 程式

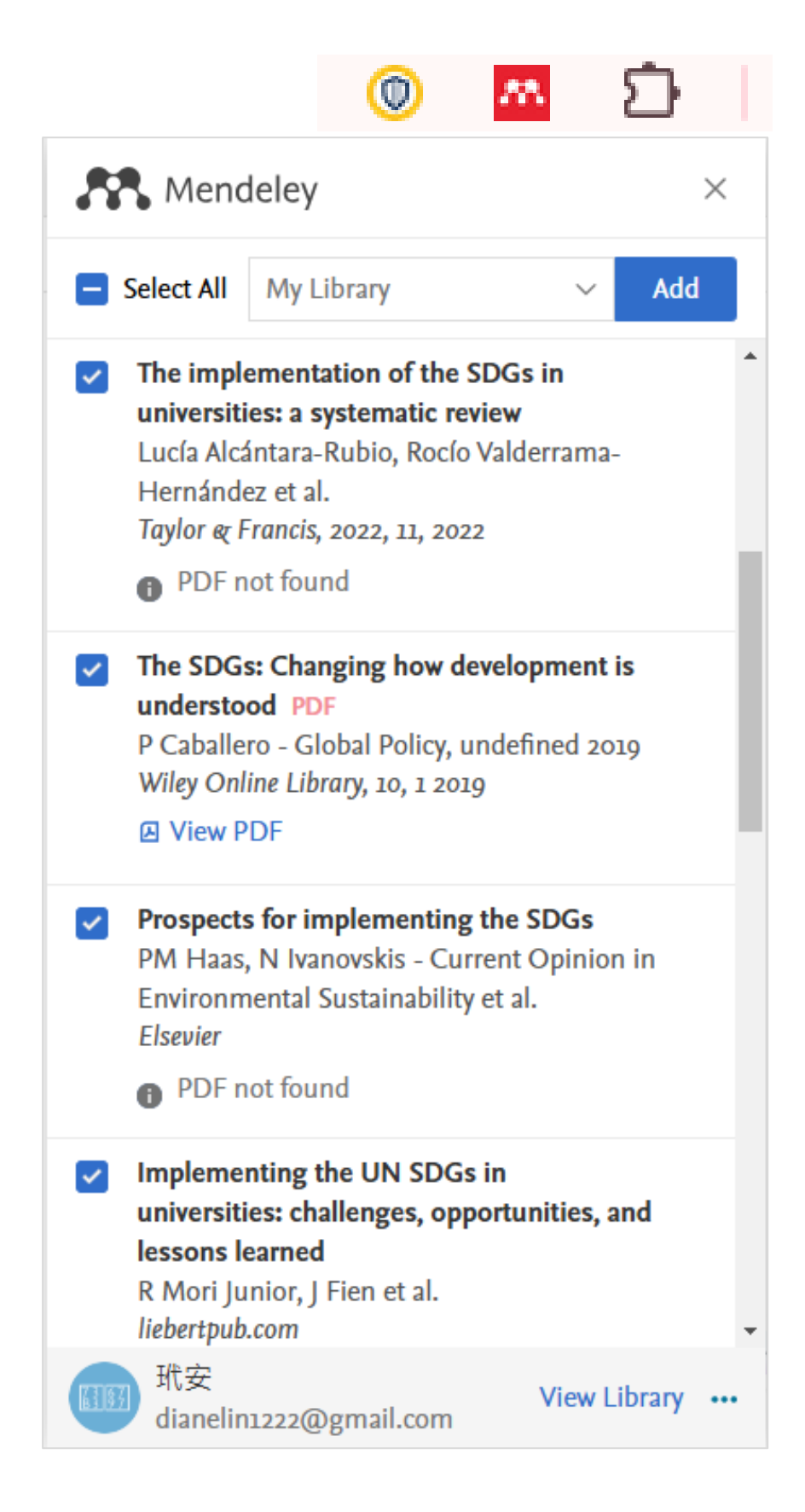

# 自動偵測PDF功能

| R Meno                                                                                                    | deley                                                                                                    |                                                                                                    | ×                    | Kana Me                                                                                                    |
|----------------------------------------------------------------------------------------------------|----------------------------------------------------------------------------------------------------|----------------------------------------------------------------------------------------------------|----------------------|----------------------------------------------------------------------------------------------------|
| Select All                                                                                                    | My Library                                                                                                    | ~                                                                                                  | Add                  | < Back to lis                                                                                                    |
| <ul> <li>Initial prossure</li> <li>Initial prossure</li> <li>Sustainal</li> <li>review of</li> <li>C Allen, C</li> <li>Springer, 2</li> <li>✓ View L</li> <li>Impleme</li> <li>Universit</li> <li>and Less</li> <li>Renzo Mo</li> <li>Sustainab</li> <li>✓ View P</li> </ul> | etected on page<br>ogress in implement<br>of Development G<br>evidence from cou<br>G Metternicht et al.<br>13, 5, 9 2018<br>ibrary<br>nting the UN SDGs<br>ies: Challenges, Op<br>ons Learned PDF<br>ori Junior, John Fier<br>oility (United States),<br>PDF | nting the<br>loals (SDGs):<br>Intries<br>Ref<br>s in<br>oportunities,<br>n et al.<br>12, 2, 4 2019 | Ference ✓            | SETTINGS<br>Add PDF<br>Add PDF<br>Display p<br>on a web<br>SUPPORT CE<br>If you are hav<br>contact us<br>Mendeley Sup<br>Send feedbac<br>Web Importe<br>Release notes |
| <ul> <li>✓ The impleuniversitie</li> <li>Lucía Alca</li> <li>Hernánde</li> <li>Taylor &amp; F</li> <li>☑ View L</li> <li>☑ The SDG</li> <li>understo</li> </ul>                                                                                                    | ementation of the<br>ies: a systematic re<br>ántara-Rubio, Rocío<br>ez et al.<br>Francis, 2022, 11, 202<br>ibrary<br>s: Changing how de<br>od PDF                                                                                                    | SDGs in<br>view<br>Valderrama<br>22<br>Ref<br>evelopment                                           | -<br>Ference ✓<br>is | ELSEVIER<br>© 2025 Meno<br>Discover Meno<br>Copyright • T<br>Mendeley sur                                                                                             |
| understo                                                                                                    |                                                                                                    | View l                                                                                             | ibrary •••           |                                                                                                    |

| R Mendeley                                           |                   | $\times$ |   |
|------------------------------------------------------|-------------------|----------|---|
| < Back to list                                       | Sign out 🛃        | ]        |   |
| SETTINGS                                             |                   | ٦        |   |
| Add PDFs if available                                |                   |          |   |
| Display pop-up 'View PDF' button whe                 | en PDF is located |          | 1 |
| SUPPORT CENTER                                       |                   |          |   |
| If you are having issues using the Web Im contact us | porter you can    |          |   |
| Mendeley Support Center 🖸                            |                   |          |   |
| Send feedback 🖾                                      |                   |          |   |
| Web Importer help guide 🗳                            |                   |          |   |
| Release notes 🖸                                      |                   |          |   |
| 11900000                                             |                   |          |   |
|                                                      |                   |          |   |
| ELSEVIER                                             |                   |          |   |
| © 2025 Mendeley Ltd.                                 |                   |          |   |
| Discover Mendeley • About • Work at Me               | endeley           |          |   |
| Copyright • Terms of use • Privacy policy            |                   |          |   |
| Mendeley supports responsible sharing                |                   | -        |   |
| NEW                                                  | View Library      |          | 6 |

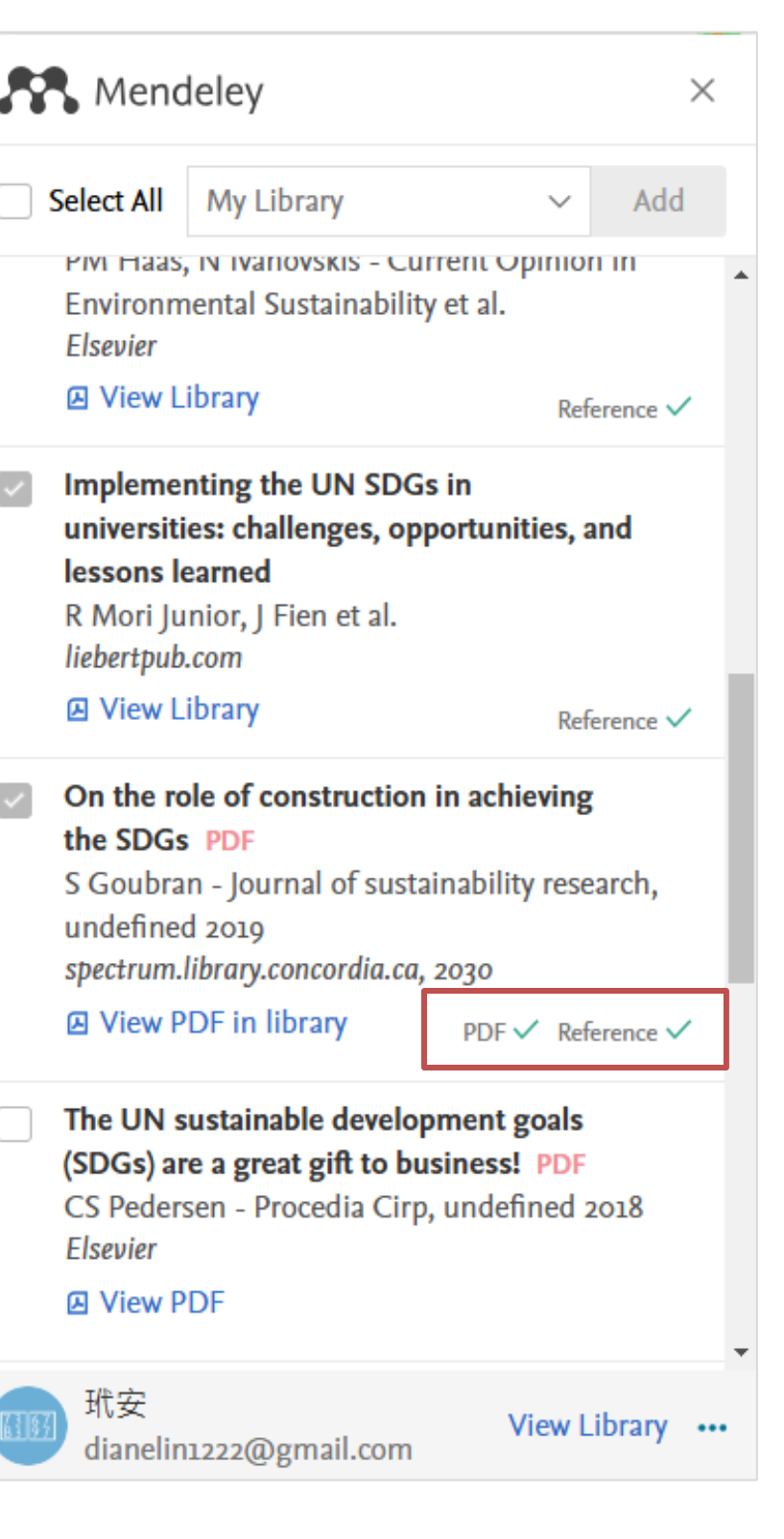

Elsevier

liebertpub.com

Elsevier

玳安

View PDF

- 在點選擴充功能時,所出 現的資料選項中,可點選 右下角的「...」進行設定
- ❷將設定中的選項打勾,之 後若有資料有PDF時,便 會自動顯示且匯入時一併 加入PDF檔案
- ❸匯入時系統會顯示書目及 PDF是否皆匯入成功, PDF有可能會不成功,可 再後續自行由Mendeley 編輯時添加檔案

| Mendeley   | y Reference Manager                                |             |                                             |                 |                                                                    |
|------------|----------------------------------------------------|-------------|---------------------------------------------|-----------------|--------------------------------------------------------------------|
| Mendeley R | Reference Manager File Edit Tools + Add references | All Referen | ICES                                        |                 | Q Search                                                           |
|            |                                                    |             | AUTHORS                                     | YEAR            | TITLE                                                              |
|            | © Recently Added                                   | □ ☆         | Policy, P Caballero - Global; 2019, undefi  | 2019            | The SDGs: Changing how development is understood                   |
| 휟          | Recently Read                                      | · ☆         | Allen, C; Metternicht, G; science, T Wied   | 2018            | Initial progress in implementing the Sustainable Development Goa   |
|            | ☆ Favorites                                        | □ ☆         | Junior, R Mori; Fien, J; of, R Horne - Sust |                 | Implementing the UN SDGs in universities: challenges, opportuniti  |
|            | My Publications                                    | □ ☆         | Alcántara-Rubio, Lucía; Valderrama-Hern     | 2022            | The implementation of the SDGs in universities: a systematic revie |
|            | Duplicates                                         | □ ☆         | Haas, PM; Sustainability, N Ivanovskis      |                 | Prospects for implementing the SDGs                                |
|            | 🗊 Trash                                            | □ ☆         | 克利爾                                         | 2019            | 原子習慣:細微改變帶來巨大成就的實證法則                                               |
|            |                                                    | □ ☆         |                                             |                 | 淡江大學覺生紀念圖書館 首頁                                                     |
|            | COLLECTIONS                                        |             |                                             |                 |                                                                    |
|            | 網頁                                                 |             |                                             |                 |                                                                    |
|            | Create collection     GROUPS                       |             |                                             | Men<br>記得<br>帶檔 | deley程式已出現匯入的書目!<br>檢查資訊內容是否正確,如需更正、<br>案等可點選書目後,至右側區塊進行           |
|            | 作業1                                                |             |                                             |                 |                                                                    |
|            | Create group                                       |             |                                             |                 |                                                                    |
|            |                                                    |             |                                             |                 |                                                                    |
|            |                                                    |             |                                             |                 |                                                                    |
|            |                                                    |             |                                             |                 |                                                                    |
|            |                                                    |             |                                             |                 |                                                                    |
|            |                                                    |             |                                             |                 |                                                                    |
|            |                                                    |             |                                             |                 |                                                                    |
| C2         |                                                    |             |                                             |                 |                                                                    |

- E

| <del>⊊</del> Filters                                | III View              | Info Annotations                                                                                                    | Notebook                                                                                                    | ×   |
|-----------------------------------------------------|-----------------------|----------------------------------------------------------------------------------------------------|----------------------------------------------------------------------------------------------------|-----|
| ls (SDGs): A review o<br>es, and lessons learn<br>w | f evidence from<br>ed | JOURNAL ARTICLE<br>The SDGs:<br>developme<br>& Get PDF                                                                                                    | Changing how<br>nt is understood                                                                                                    |     |
|                                                     |                       | Author(s)                                                                                                    | Policy P, 2019 U                                                                                                    |     |
|                                                     |                       | Year                                                                                                    | 2019                                                                                                    |     |
|                                                     |                       | Month                                                                                                    | 1                                                                                                    |     |
|                                                     |                       | Day                                                                                                    | 1                                                                                                    |     |
|                                                     |                       | Issue                                                                                                    | Add issue                                                                                                    |     |
| 補充、夾                                                |                       | Journal 🛈                                                                                                    | Wiley Online Library                                                                                                    |     |
|                                                     |                       | Language                                                                                                    | Add language                                                                                                    |     |
|                                                     | /                     | Page(s)                                                                                                    | 138-140                                                                                                    |     |
|                                                     |                       | Translator(s)                                                                                                    | Add translator(s)                                                                                                    |     |
|                                                     |                       | Volume                                                                                                    | 10                                                                                                    |     |
|                                                     |                       | Abstract<br>The SDGs constitut<br>provides the opport<br>fundamental challed<br>did not. This comm<br>times antagonistic,<br>the crucial role of the<br>Expand | te a truly transformative agenda which<br>unity to help us effectively confront the<br>nges of development in a way that the MDGs<br>entary briefly describes the very demanding, at<br>process that produced the SDGs, including<br>ie |     |
|                                                     |                       | URL 1<br>Date Accessed                                                                                                    | https://onlinelibrary.wiley.com/doi/abs/10<br>05/03/2025                                                                                                    |     |
|                                                     |                       |                                                                                                    |                                                                                                    | · · |

– o ×

# 方法2:手動新增書目

| Mendel   | ey Reference Manager                                                                       |                                               |      |                                                |
|----------|--------------------------------------------------------------------------------------------|-----------------------------------------------|------|------------------------------------------------|
| Mendeley | Reference Manager File Edit Tools       Help         + Add references       All References | eferences                                     |      |                                                |
|          | Import file(s)                                                                             | AUTHORS                                       | YEAR | TITLE                                          |
|          | Select files from your computer                                                            | ☆ research, S Goubran - Journal of sustain    | 2030 | On the role of construction in achieving the S |
| Ð        | Import folder(s)<br>Select folder from your computer                                       | ☆ Policy, P Caballero - Global; 2019, undefi  | 2019 | The SDGs: Changing how development is un       |
|          | Import library<br>Transfer a reference library into Mendeley                               | Allen, C; Metternicht, G; science, T Wied     | 2018 | Initial progress in implementing the Sustainat |
|          | Set up watched folder                                                                      | ☆ Junior, R Mori; Fien, J; of, R Horne - Sust |      | Implementing the UN SDGs in universities: cl   |
|          | Sync PDFs from a local folder automatically                                                | Alcántara-Rubio, Lucía; Valderrama-Hern       | 2022 | The implementation of the SDGs in universition |
|          | Add reference manually                                                                     | ☆ Haas, PM; Sustainability, N Ivanovskis      |      | Prospects for implementing the SDGs            |
|          | Create relefences without PDFs                                                             | ☆ 克利爾                                         | 2019 | 原子習慣:細微改變帶來巨大成就的實證法則                           |
|          | ● 進入Mendeley程                                                                              | 式,點選"Add                                      |      | [大學覺生紀念圖書館 首頁                                  |
|          | references" >Ad                                                                            | d reference manually                          |      |                                                |
|          |                                                                                            |                                               |      |                                                |
|          |                                                                                            |                                               |      |                                                |

### ❷填寫書目資料,務必選擇正確Reference Type

| <b>Identifiers (</b> ArXivID, DC                                        | OI or PMID)                                                                |       |
|-------------------------------------------------------------------------|----------------------------------------------------------------------------|-------|
|                                                                         | C                                                                          | ג     |
| Enter identifiers and loo                                               | ok up for metadata.                                                        |       |
| Reference Type                                                          |                                                                            |       |
| Journal Article                                                         |                                                                            | ~     |
| Title                                                                   |                                                                            |       |
|                                                                         |                                                                            |       |
|                                                                         |                                                                            |       |
|                                                                         |                                                                            |       |
| A with a ma                                                             |                                                                            |       |
| Authors<br>Please enter author name                                     | es as 'last name, first name' (e.g. 'Smith, Ja                             | ne'). |
| Authors<br>Please enter author name                                     | es as 'last name, first name' (e.g. 'Smith, Ja                             | ne'). |
| Authors<br>Please enter author name                                     | es as 'last name, first name' (e.g. 'Smith, Ja                             | ne'). |
| Authors Please enter author name Add another author                     | es as 'last name, first name' (e.g. 'Smith, Ja<br>r                        | ne'). |
| Authors<br>Please enter author name<br>Add another author<br>Journal    | es as 'last name, first name' (e.g. 'Smith, Ja<br>n                        | ne'). |
| Authors<br>Please enter author name<br>Add another author<br>Journal    | es as 'last name, first name' (e.g. 'Smith, Ja<br>r                        | ne'). |
| Authors Please enter author name Add another author Journal             | es as 'last name, first name' (e.g. 'Smith, Ja<br>r                        | ne'). |
| Authors Please enter author name Add another author Journal Year        | es as 'last name, first name' (e.g. 'Smith, Ja<br>nr                       | ne'). |
| Authors Please enter author name Add another author Journal Year        | es as 'last name, first name' (e.g. 'Smith, Ja<br>or<br>Pages<br>from – to | ne'). |
| Authors Please enter author name Add another author Journal Year Volume | es as 'last name, first name' (e.g. 'Smith, Ja<br>r<br>Pages<br>from – to  | ne'). |

# 方法3: Mendeley Research Catalog 匯入書目

### 透過Mendeley Research Catalog,同步瀏覽全球使用Mendeley研究者在各領域最受歡迎的文獻, 為以往期刊、資料庫等另一個搜尋學術文獻的好管道(全球研究者學術搜尋庫)。

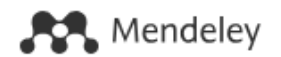

 進入Mendeley官網,登入後, 會進入Search頁面,即可進 行搜尋

### Welcome to Mendeley

Search for and add articles to your library

| Se        | arch for articl            | es            |                         |            |                     |          |                      | Searc |
|-----------|----------------------------|---------------|-------------------------|------------|---------------------|----------|----------------------|-------|
| Try:      | COVID-19                   | 6             | Bioenergy               |            | Obesity             |          | Intrinsic Motivation |       |
| Try<br>Do | y the deskto<br>ownload Me | p ap<br>endel | p to mana<br>ev Referei | ige<br>nce | your libr<br>Manage | ary<br>r |                      |       |

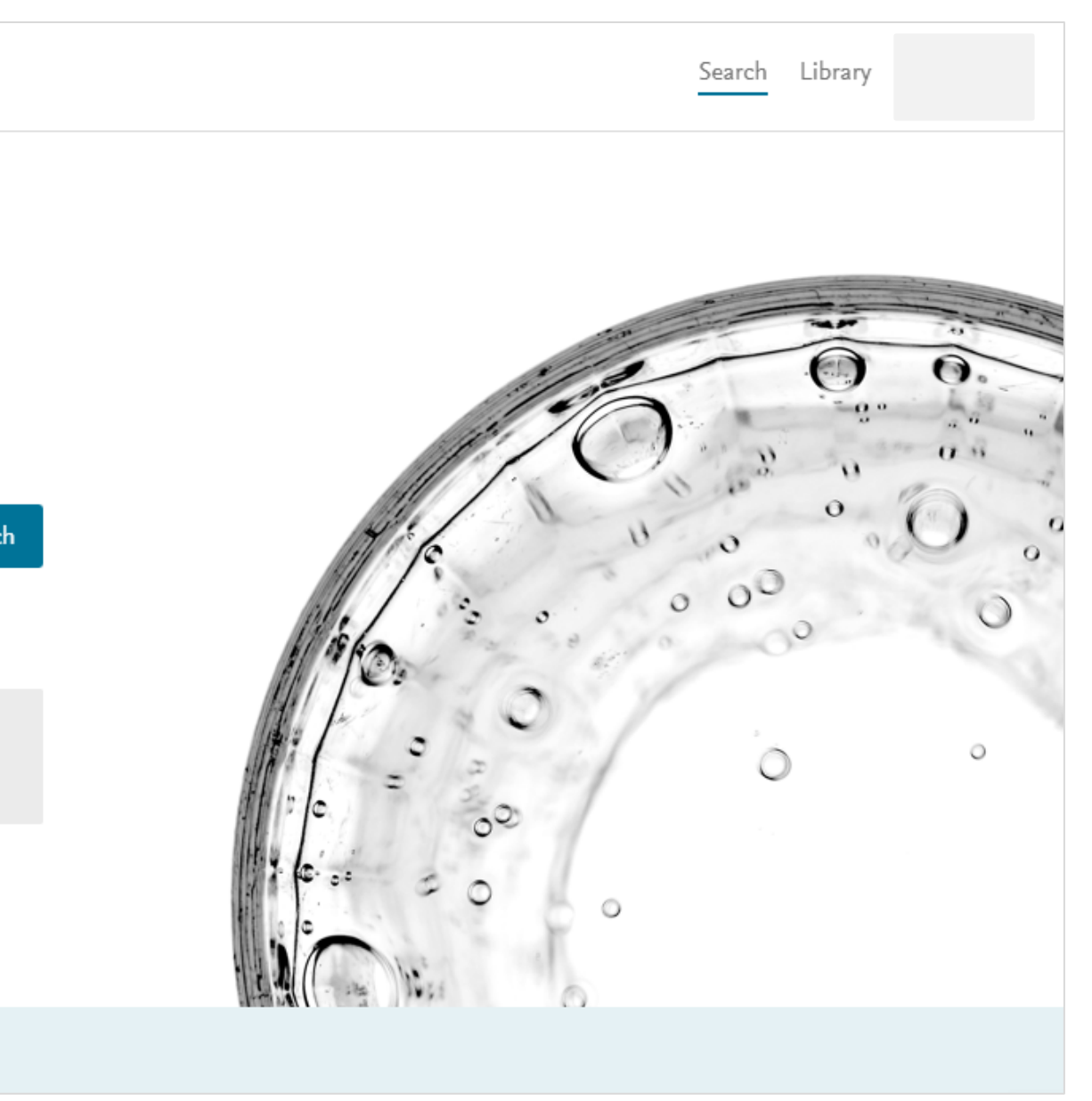

### ❷以檢索COVID-19為例,可瀏覽全球Mendeley使用者所查找的文獻,且每篇文 獻旁可檢視引用及瀏覽的數據,更可利用左方後分類限縮檢索結果

### Rendeley

|                                                                                                    | COVID-19                                                                                                    | × Search                               |                                                                      |                                                                                                    |                                       |
|----------------------------------------------------------------------------------------------------|----------------------------------------------------------------------------------------------------|----------------------------------------|----------------------------------------------------------------------|----------------------------------------------------------------------------------------------------|---------------------------------------|
| 1,155,391 results                                                                                                    | Sort by Most relevant Most recent Most cited                                                                                                    |                                        |                                                                      |                                                                                                    |                                       |
| YEAR<br>2025 (27)<br>2024 (33,980)<br>2023 (217,714)<br>2022 (315,091)<br>2021 (348,470)                                       | GENERIC OPEN ACCESS PDF<br>COVID -19 diagnosis and management: a comprehensive review<br>Pascarella G., Strumia A. [] Agrò F. E.<br>Journal of Internal Medicine (2020), 10.1111/joim.13091<br>To date, there is no evidence of any effective treatment for COVID-19 Here, we<br>provide an overview of the known clinical features and treatment options for COVID-<br>19<br>+ Add to library  View PDF  Related | 832<br>Citations<br>28,485<br>Readers  |                                                                      | ●查看研究主題相關文獻,您可以<br>· Add to library:直接匯入Mend<br>· View PDF:查看該篇全文<br>· Related:查看更多相關主題文獻                                                                                                 | 點選:<br>leley;<br>默(文找文)               |
| DOCUMENT TYPE   Journal (906,597)   Generic (116,443)   Conference Proceedings (60,912)   Book Section (42,968)   Book (9,715) | JOURNAL OPEN ACCESS PDF<br>The Fear of COVID-19 Scale: Development and Initial Validation<br>Ahorsu D. K., Lin C. Y. [] Pakpour A. H.<br>International Journal of Mental Health and Addiction (2022), 10.1007/s11469-020-<br>00270-8<br>preventing the spread and treating of COVID-19 cases useful in allaying COVID-19<br>fears among individuals<br>+ Add to library Yiew PDF Related                          | 2,197<br>Citations<br>5,737<br>Readers | Sort by Mo<br>GENERIC OP<br>COVID-19<br>Pascarella (<br>Journal of J | est relevant Most recent Most cited<br>PEN ACCESS PDF<br>diagnosis and management: a comprehensive review<br>G., Strumia A. [] Agrò F. E.<br>Internal Medicine (2020), 10.1111/joim.13091 | 832<br>Citations<br>28,485<br>Readers |
| See more JOURNAL SSRN Electronic Journal (13,742) medRxiv (7,827)                                                              | GENERIC OPEN ACCESS<br>The cytokine storm and COVID-19<br>Hu B., Huang S., Yin L.<br>Journal of Medical Virology (2021), 10.1002/jmv.26232<br>storm in COVID-19 is also a crucial cause of death from COVID-19<br>+ Add to library C Get full text  Related                                                                                                    | 897<br>Citations<br>3,904<br>Readers   | To date, the<br>provide an<br>19<br>+ Add to li                      | ere is no evidence of any effective treatment for COVID-19 Here, we<br>overview of the known clinical features and treatment options for COV<br>ibrary ① View PDF 	 Related               | <mark>'ID</mark> -                    |
| <ul> <li>International Journal of Environmental Research<br/>and Public Health (7,426)</li> </ul>                              |                                                                                                    |                                        | JOURNAL OF                                                           | PEN ACCESS PDF                                                                                                    | 2,197                                 |

### The Fear of C

Ahorsu D. K., L International Jo 00270-8

preventing the fears among in

+ Add to library 🛽 View PDF 🕞 Related

| ACCESS PDF<br>COVID-19 Scale: Development and Initial Validation                                                                        | 2,197<br>Citations |  |
|----------------------------------------------------------------------------------------------------|--------------------|--|
| in C. Y. [] Pakpour A. H.<br>ournal of Mental Health and Addiction (2022), 10.1007/s11469-020-                                          | 5,737<br>Readers   |  |
| spread and treating of <mark>COVID</mark> - <mark>19</mark> cases useful in allaying <mark>COVID</mark> - <mark>19</mark><br>ndividuals |                    |  |

- 利用下載的Citation Plugin工具,搭配word寫論文! ullet
- Mendeley Cite會存放於Word參考資料分類中 lacksquare
- 使用時請務必先將滑鼠游標停在要加入引文及參考文獻的位置 ullet

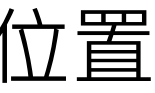

# 步驟4: 匯出書目

# 插入引用文獻:搭配Word

| ¢    | 自  | 動儲存 ● 關閉)              | <b>B</b> 9~                        | ⊽ ⊽                   | 這是一篇Men                            | deley的示 | 「範操作」                            | 文章.doo                    | x • 已儲存 | 到 此電腦                                                                                                    | ~                                                            |                   | ▶ 児尋             | 2點3                  | <u>巽</u> 參:  | 考                  |
|------|----|------------------------|------------------------------------|-----------------------|------------------------------------|---------|----------------------------------|---------------------------|---------|----------------------------------------------------------------------------------------------------|--------------------------------------------------------------|-------------------|------------------|----------------------|--------------|--------------------|
| 1    | 檔案 | 常用 插入                  | 繪圖 設計                              | 版面配置                  | 参考資料                               | 鄙件      | 校閱                               | 檢視                        | Zotero  | 說明                                                                                                    | EndNote 21                                                   | Acrobat           | PDFelement       |                      |              |                    |
|      | 副録 | [⊉] 新增文字 →<br>[▶] 更新目錄 | ab <sup>1</sup><br><sup>插入註腳</sup> | □ 插入章館 ab 下一註腳 □ 顯示註腳 | 附註       1       •       1       • | 通入引い    | □□<br>2<br>□<br>□<br>1<br>2<br>ま | 打理來源.<br>[式: AP/<br>] 計 ~ | <br>A ~ | □ □ < | <ul> <li>□ 插入圖表目</li> <li>□ 更新圖表目</li> <li>□ 交互参照</li> </ul> |                   | ☐ 插入索引 ☐ 插入索引 ∰  | 「「」                  | ┣ 插入法 □! 更新法 | <b>建文件</b><br>(建文件 |
|      |    | 目錄                     |                                    | 註腳                    | آيا<br>ا                           |         | 引文學                              | 調査目                       |         |                                                                                                    | Ē_] 23                                                       |                   | 索引               |                      | 法律文件素        | 23I                |
| L    |    |                        |                                    |                       |                                    |         |                                  | 111                       |         |                                                                                                    | 1 1 2 1 1 4                                                  | 1 161 1           | 8     10     12  | 141 161              | 18   20      | 22                 |
| _    |    |                        |                                    |                       |                                    |         |                                  |                           |         |                                                                                                    |                                                              |                   |                  |                      |              |                    |
| _    |    |                        |                                    |                       |                                    |         |                                  |                           |         |                                                                                                    |                                                              |                   |                  |                      |              |                    |
| _    |    |                        |                                    |                       |                                    |         |                                  |                           |         |                                                                                                    |                                                              |                   |                  |                      |              |                    |
| -    |    |                        |                                    |                       |                                    |         |                                  |                           |         |                                                                                                    |                                                              |                   |                  |                      |              |                    |
| _    |    |                        |                                    |                       |                                    |         |                                  |                           |         |                                                                                                    |                                                              |                   |                  |                      |              |                    |
| -    |    |                        |                                    |                       |                                    |         |                                  |                           |         |                                                                                                    |                                                              | Mendele           | ey 的示範操作         | ☆童,遠                 | 這是一篇         | 🖥 Me               |
| -    |    |                        |                                    |                       |                                    |         |                                  |                           |         |                                                                                                    | □_管 M                                                        | ndolov            | 的一箱品作力           |                      | L_答 N        | long               |
| 1 2  |    |                        |                                    |                       |                                    |         |                                  |                           |         |                                                                                                    | 疋 扁 Me                                                       | endetey           |                  |                      | ≥ m= r       | renc               |
| m    |    |                        |                                    |                       |                                    |         |                                  |                           |         |                                                                                                    | 一篇 Meno                                                      | deley 的           | 示範操作文章           | 〔, <mark>這是</mark> 一 | ∹篇 Mei       | ndel               |
| 4    |    |                        |                                    |                       |                                    |         |                                  |                           |         |                                                                                                    | 篇 Mende                                                      | ley 的示            | 範操作文章,           | 這是一篇                 | 🖣 Mend       | eley               |
| -0   |    |                        |                                    |                       |                                    |         |                                  |                           |         |                                                                                                    | Mendelev                                                     | 的示箭               | 操作文章,狺           | ·是一篇 Μ               | lendele      | v的                 |
| 9    |    |                        |                                    |                       |                                    |         |                                  |                           |         |                                                                                                    |                                                              | 의 17주 수표 <i>년</i> |                  |                      |              | , -,               |
| 7 1  |    |                        |                                    |                       |                                    |         |                                  |                           |         |                                                                                                    | 元戍,郑3                                                        | 印建催点              | 9IE ° ←          |                      |              |                    |
| -    |    |                        |                                    |                       |                                    |         |                                  |                           |         |                                                                                                    |                                                              |                   |                  |                      |              |                    |
| -    |    |                        |                                    |                       |                                    |         |                                  |                           |         |                                                                                                    | ●將                                                           | <i> </i>          | 游標移 <del>1</del> | 自欲狂                  | i人与          | XI                 |
| -    |    |                        |                                    |                       |                                    |         |                                  |                           |         |                                                                                                    |                                                              |                   |                  |                      |              |                    |
| - 10 |    |                        |                                    |                       |                                    |         |                                  |                           |         |                                                                                                    |                                                              |                   |                  |                      |              |                    |
| 11   |    |                        |                                    |                       |                                    |         |                                  |                           |         |                                                                                                    |                                                              |                   |                  |                      |              |                    |
| 112  |    |                        |                                    |                       |                                    |         |                                  |                           |         |                                                                                                    |                                                              |                   |                  |                      |              |                    |
| 13   |    |                        |                                    |                       |                                    |         |                                  |                           |         |                                                                                                    |                                                              |                   |                  |                      |              |                    |
| 14   |    |                        |                                    |                       |                                    |         |                                  |                           |         |                                                                                                    |                                                              |                   |                  |                      |              |                    |
| 15   |    |                        |                                    |                       |                                    |         |                                  |                           |         |                                                                                                    |                                                              |                   |                  |                      |              |                    |
| - 9  |    |                        |                                    |                       |                                    |         |                                  |                           |         |                                                                                                    |                                                              |                   |                  |                      |              |                    |

17 |

### 資料分類>Mendeley Cite

| 件索引   |                    |        |
|-------|--------------------|--------|
| 件索引   | Mendeley<br>Cite   |        |
|       | Cite with Mendeley |        |
| 21 12 | 1 26 28 30         | 321 34 |

endeley的示範操作文章,這 deley的示範操作文章,這是 ley的示範操作文章,這是一 y的示範操作文章,這是一篇 g示範操作文章,今日進度已

て的地方

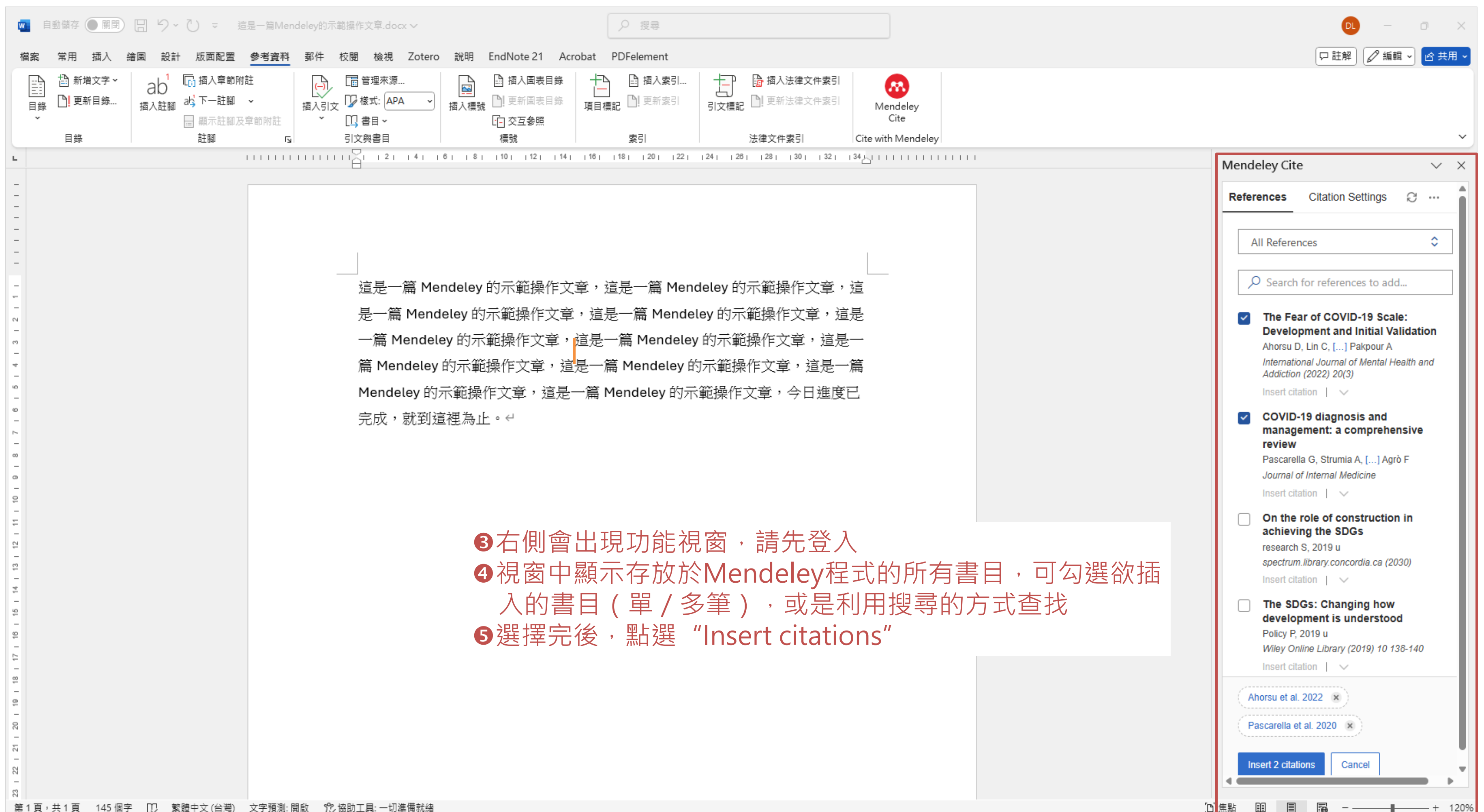

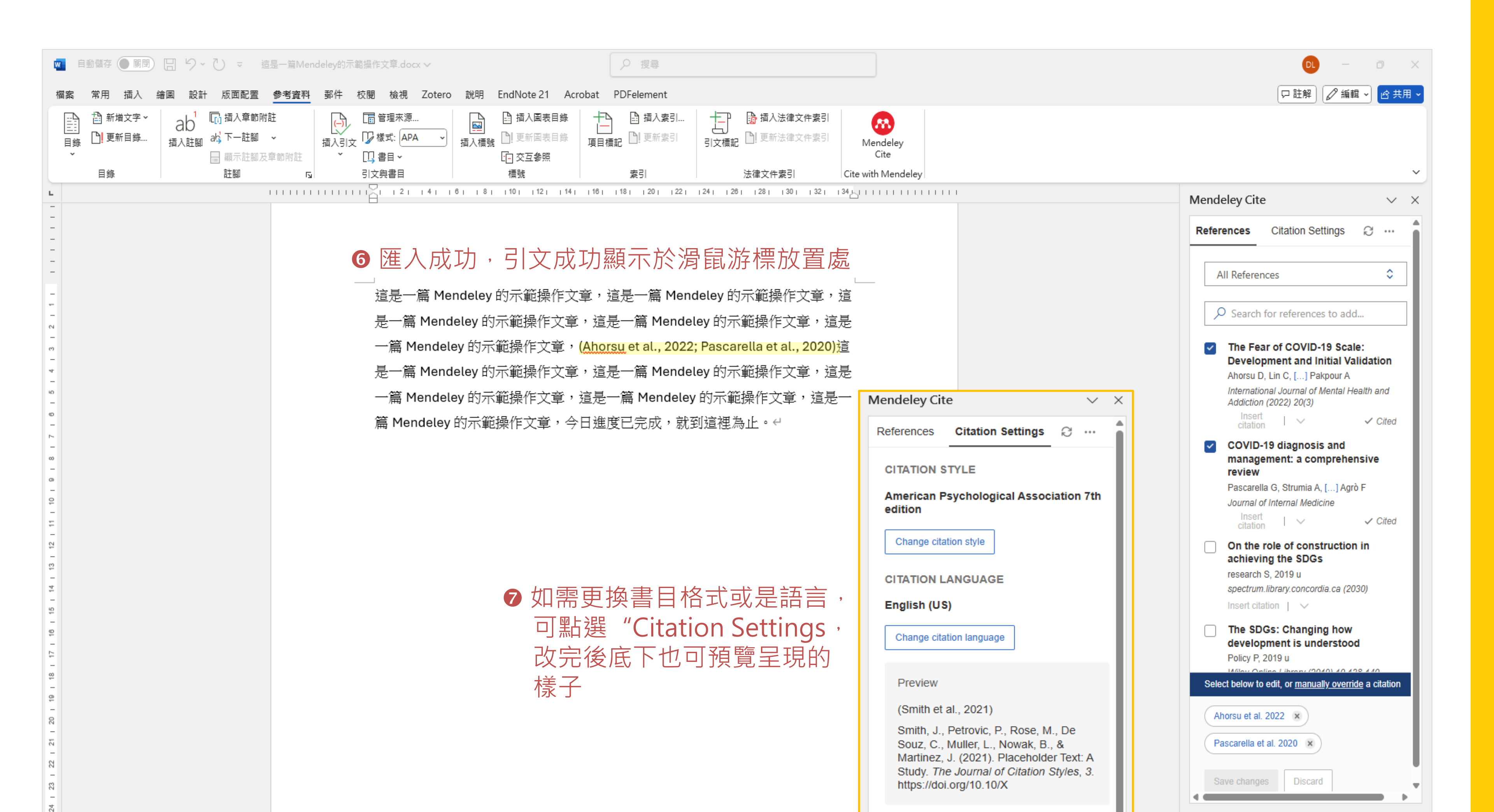

# 插入參考文獻:搭配Word

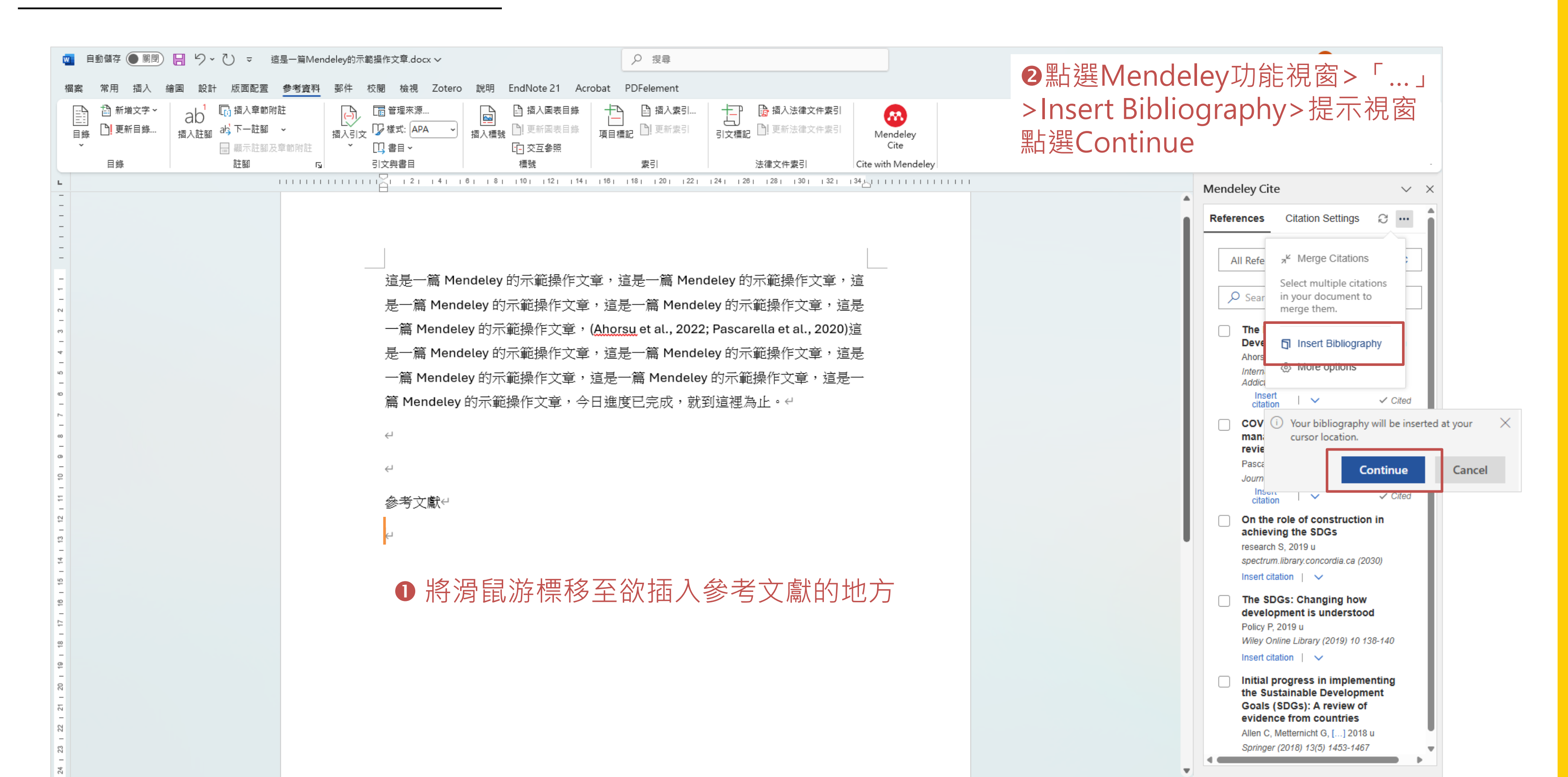

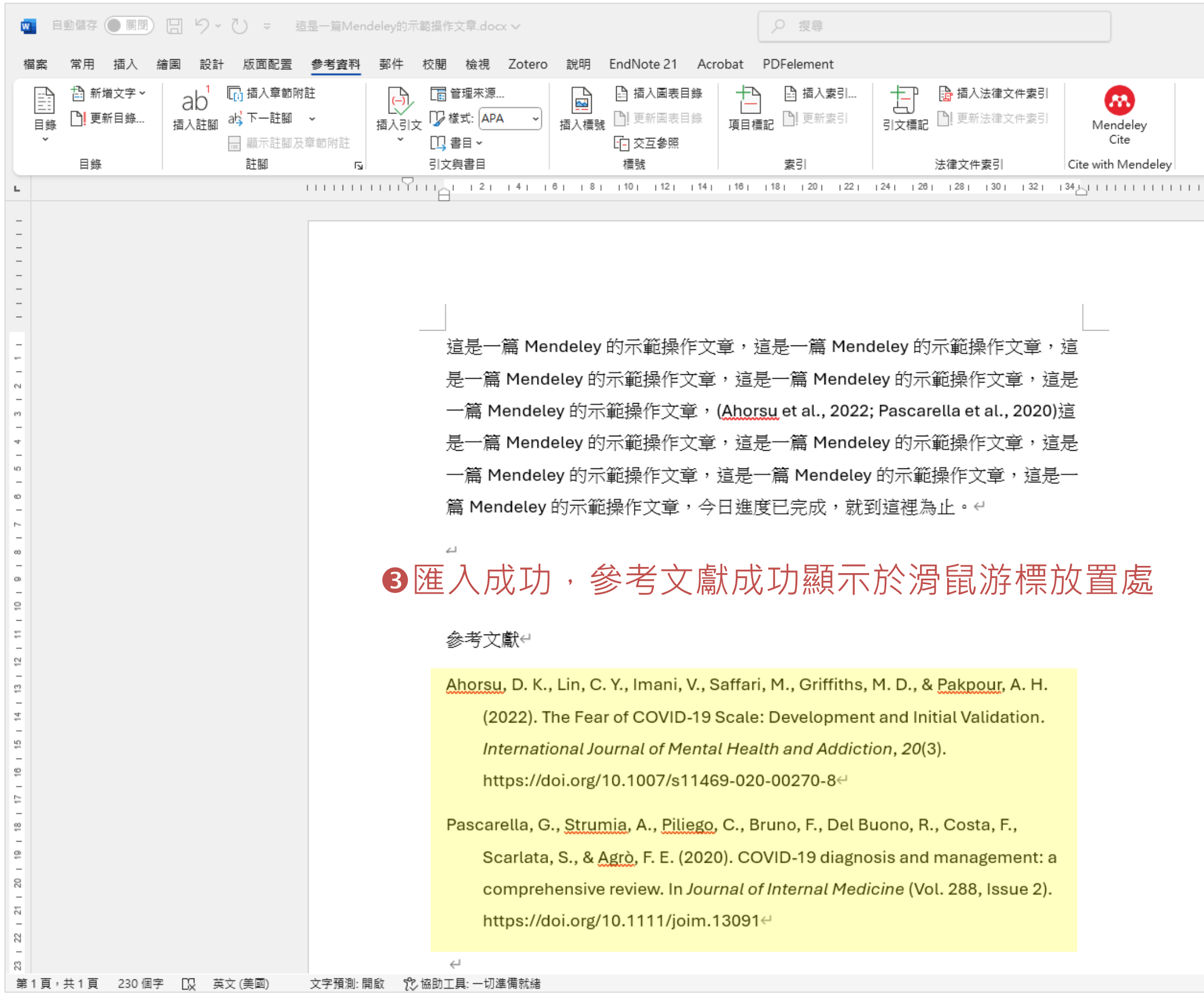

| □ 註解 2 編輯 - 6 共月                                                                                                    |
|----------------------------------------------------------------------------------------------------|
| Mendeley Cite ~                                                                                                    |
| References Citation Settings 📿 …                                                                                                    |
| All References                                                                                                    |
| Search for references to add                                                                                                    |
| The Fear of COVID-19 Scale:<br>Development and Initial Validation<br>Ahorsu D, Lin C, [] Pakpour A<br>International Journal of Mental Health and<br>Addiction (2022) 20(3)<br>Insert |
| COVID-19 diagnosis and<br>management: a comprehensive<br>review                                                                                                    |
| Pascarella G, Strumia A, [] Agrò F<br>Journal of Internal Medicine                                                                                                    |
| On the role of construction in achieving the SDGs<br>research S, 2019 u<br>spectrum.library.concordia.ca (2030)<br>Insert citation ↓ ✓                                               |
| The SDGs: Changing how development is understood<br>Policy P, 2019 u<br>Wiley Online Library (2019) 10 138-140<br>Insert citation ↓ ✓                                                |
| Initial progress in implementing<br>the Sustainable Development<br>Goals (SDGs): A review of<br>evidence from countries                                                              |
| Allen C, Metternicht G, [] 2018 u<br>Springer (2018) 13(5) 1453-1467                                                                                                    |

# **同場加映** 設定與同步Mendeley網頁版

# 註冊與同步後即可在多台電腦同步使用Mendeley

| Mendeley            | Solutions                 | Support       | Sign In       | Create account                                                              |
|---------------------|---------------------------|---------------|---------------|-----------------------------------------------------------------------------|
|                     |                           |               | 官網・點選         | <b>≧Sign In</b> 登入                                                          |
| Mendeley brings you | r research to life, so yo | u can make an | impact on tom | orrow                                                                       |
| Sear                | Mendeley                  |               |               |                                                                             |
|                     |                           |               | W             | 2登入所<br>如欲<br>/elcome t 切換                                                  |
|                     |                           |               | Se            | Gearch for articles                                                         |
|                     |                           |               | Try:          | COVID-19   Bioenergy   Obesity                                              |
|                     |                           |               | T             | ry the desktop app to manage your lib<br>Download Mendeley Reference Manage |
|                     |                           |               |               |                                                                             |
|                     |                           |               |               | Mendeley Supports Responsible Sharing                                       |

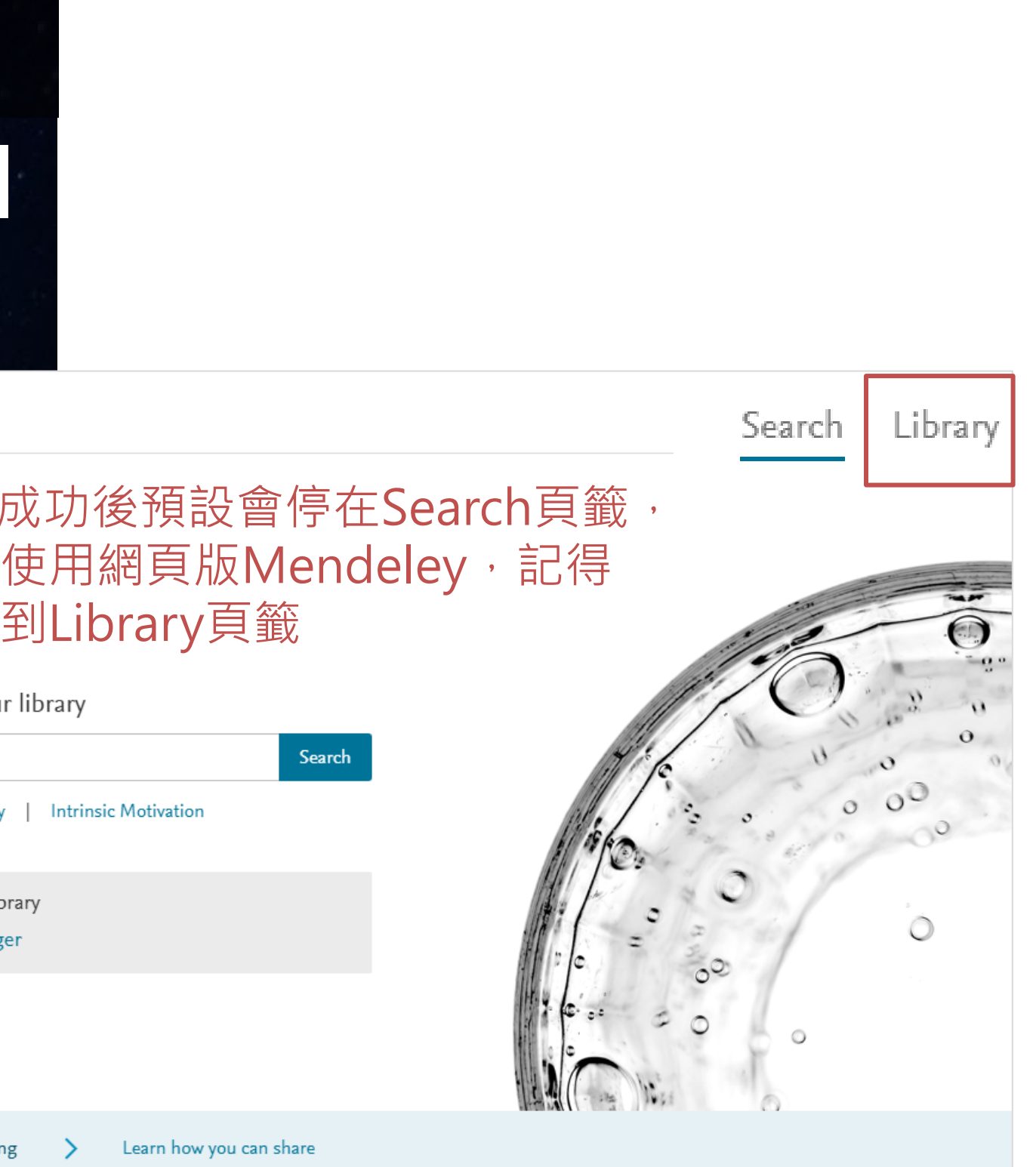

| <b>.</b> | + Add references                | All References                                  |        |                                                                                                    | Q Search                        |          | III View |  |
|----------|---------------------------------|-------------------------------------------------|--------|----------------------------------------------------------------------------------------------------|---------------------------------|----------|----------|--|
| IIN      |                                 | AUTHORS                                         | YEAR   | TITLE                                                                                                    | SOURCE                          | ADDED V  | FILE     |  |
|          | Recently Added                  | Ahorsu, Daniel Kwasi; Lin, Chung Ying; I.       | . 2022 | The Fear of COVID-19 Scale: Development and Initial Validation                                                 | International Journal of Mental | 2025/3/5 |          |  |
| Ð        | Recently Read                   | Pascarella, Giuseppe; Strumia, Alessand         | 2020   | COVID-19 diagnosis and management: a comprehensive review                                                      | Journal of Internal Medicine    | 2025/3/5 |          |  |
|          | ☆ Favorites                     | 📄 🔹 📩 research, S Goubran - Journal of sustain. | . 2030 | On the role of construction in achieving the SDGs                                                              | spectrum.library.concordia.ca   | 2025/3/5 | fo       |  |
|          | My Publications                 | Policy, P Caballero - Global; 2019, undefi      | 2019   | The SDGs: Changing how development is understood                                                               | Wiley Online Library            | 2025/3/5 |          |  |
|          | Duplicates                      | Allen, C; Metternicht, G; science, T Wied.      | . 2018 | Initial progress in implementing the Sustainable Development Goals (SDGs): A review of evidence from countries | Springer                        | 2025/3/5 |          |  |
|          | m Trash                         | Junior, R Mori; Fien, J; of, R Horne - Sust     |        | Implementing the UN SDGs in universities: challenges, opportunities, and lessons learned                       | liebertpub.com                  | 2025/3/5 |          |  |
|          |                                 | Alcántara-Rubio, Lucía; Valderrama-Hern         | 2022   | The implementation of the SDGs in universities: a systematic review                                            | Taylor & Francis                | 2025/3/5 |          |  |
|          | COLLECTIONS                     | Haas, PM; Sustainability, N Ivanovskis          |        | Prospects for implementing the SDGs                                                                            | Elsevier                        | 2025/3/5 |          |  |
|          | 網頁                              | □ ☆ 克利爾                                         | 2019   | 原子習慣:細微改變帶來巨大成就的實證法則                                                                                           | 方智出版社股份有限公司                     | 2025/3/5 |          |  |
|          |                                 |                                                 |        | 淡江大學覺生紀念圖書館 首頁                                                                                                 |                                 | 2025/3/5 |          |  |
|          | GROUPS<br>作業1<br>④ Create group | ❸點選Library後即會進入Mendeley網頁版<br>(介面與桌面版程式相同)      |        |                                                                                                    |                                 |          |          |  |
| <u>ک</u> | ❹如需與桌面版<br>(桌面版位置亦              | ₹程式進行同步,可點選Sy<br>™相同)                           | nc符號   | 虎                                                                                                    |                                 |          |          |  |